Rechtsanwalt Dr. Alexander Koch

### Koch & Neumann RECHTSANWÄLTE

# Gang des Vortrags

- Einführung in die Datenverschlüsselung.
- Schutz mobiler Geräte (Handys, Tablets, USB-Sticks, Laptops).

Koch & Neumann

RECHTSANWÄLTE

- E-Mail:
  - Transportverschlüsselung.
  - Verschlüsselung von Inhalten.
- Datensicherheit.

# Einführung in die Datenverschlüsselung

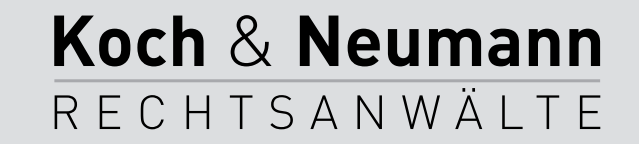

### Warum verschlüsseln?

- Schutz gegenüber neugierigen Kollegen/Familienangehörigen.
- § 43a Abs. 2 BRAO verpflichtet uns zur Verschwiegenheit.
  - Erfasst wird auch die fahrlässige Preisgabe etwa durch verlorene USB-Sticks, Laptops oder fehlgeleitete E-Mails.
- Schutz von Mandantengeheimnissen gegenüber staatlichen Stellen.
  - Es sind schon Kanzleiräume durchsucht worden, um *entlastendes* Material in *Beleidigungs*verfahren *zugunsten* des beschuldigten Anwalts zu finden.
     (BVerfG, Beschl. v. 5.5.2008 - Az. 2 BvR 1801/06.)

Koch & Neumann

RECHTSANWÄLTE

• NSA, BND & Co.

# Im Alltag gehen die größten Gefahren nicht von mächtigen Geheimdiensten aus ...

# ... praktisch relevanter ist der verlorene USB-Stick oder Laptop mit Mandantendaten!

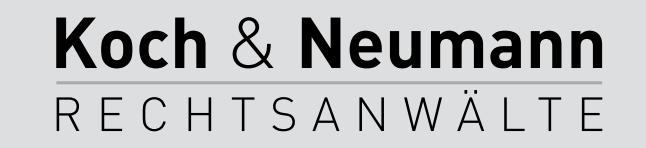

### Risiken

- Daten sind bei Verlust des Kennworts/Schlüssels verloren.
- Verschlüsselung erschwert ggf. das Rekonstruieren von Daten.
- ... solange die meisten E-Mails unverschlüsselt sind, fallen verschlüsselte E-Mails auf ...
  - ... was zu einer genaueren Analyse der Metadaten (also: Wer kommuniziert wann mit wem?) f
    ühren kann ...

Koch & Neumann

RECHTSANWÄLTE

# Schlussfolgerungen

- Alle Medien, die man verlieren kann (USB-Sticks, Handys, Laptops etc.), grundsätzlich verschlüsseln.
- Daten im Internet, wenn möglich, verschlüsseln.
- Backups nur verschlüsseln, wenn notwendig.
- Passwörter an einem sicheren Ort hinterlegen soweit vertretbar.
  - (Die beste Verschlüsselung bringt nichts, wenn die StA den Zettel mit den Passwörtern auch beschlagnahmt ...)

Koch & Neumann

RECHTSANWÄLTE

#### Top-51-Passwörter des 2013er-Adobe-Hacks

123456789 1234567 jessica michael computer monkey 654321 fdsa superman 12345 princess photoshop 12345678 asdfasdf 666666 welcome 123123 daniel master 111111 password1 asdfqh 123456 shadow password 1234567890 000000 abc123 chocolate 987654321 adobeadobe dragon adobe123 qwerty 123321 qwertyuiop 1234 112233 macromedia 121212 charlie letmein 1q2w3e4r adobe1 iloveyou azerty aaaaaa sunshine 1qaz2wsx fuckyou 753951

> Koch & Neumann RECHTSANWÄLTE

# Wörterbuchangriffe

- Programme sind im Internet frei verfügbar (und Bestandteil jeder vernünftigen Linux-CD).
- - "John the Ripper" bringt Wortlisten für 20 Sprachen mit 4 Millionen Einträgen mit,
  - eine Wortliste mit praktisch allen Sprachen und 40 Millionen Einträgen kostet 27,95 \$.

Koch & Neumann

RECHTSANWÄLTE

• Ein Angriff ist mit handelsüblichen PCs in Sekunden oder Minuten möglich.

## Brute-Force-Angriffe

- Es werden sämtliche Zeichenkombinationen durchprobiert.
- Sicherheit hängt somit allein von der Qualität des Passwortes ab.
  - 5 Zeichen Kleinschreibung  $\rightarrow 26^5 = 11.881.376$ .
  - BSI-Empfehlung: 12 Zeichen Gro
    ß-, Kleinschreibung, Zahlen und Sonderzeichen → 96<sup>12</sup> = 612.709.757.329.767.363.772.416 (entspricht in etwa der Zahl der Sandkörner auf der Erde).

Koch & Neumann

RECHTSANWÄLTE

### Passwörter

- Schlechte Passwörter:
  - Passwort, qwertz, Susanne, Harry Potter aber auch wz>59C.
- Gute Passwörter:
  - %34Pb+m8M\*x0<h, !Ui9x"X?Is:+PX</p>
  - Ega1eT,I&gmP7e.Dbm71M0mM.

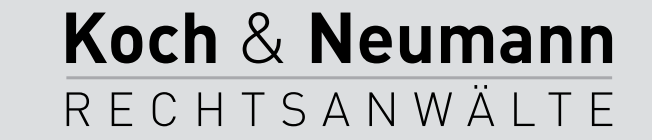

### Merkbare und sichere Passwörter

Es gibt allerdings einen einfachen Trick, lange und gut merkbare Passwörter zu erstellen. Dazu bildet man zunächst einen Merksatz oder mehrere Merksätze.

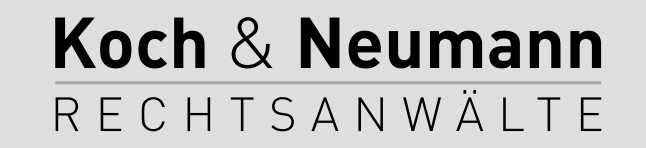

### Merkbare und sichere Passwörter

Es gibt allerdings einen einfachen Trick, lange und gut merkbare Passwörter zu erstellen. Dazu bildet man zunächst einen Merksatz oder mehrere Merksätze.

EgaeeT,lugmPze.DbmzeMomM.

Es gibt allerdings einen einfachen Trick, lange und gut merkbare Passwörter zu erstellen. Dazu bildet man zunächst einen Merksatz oder mehrere Merksätze.

Ega1eT,I&gmP7e.Dbm71M0mM.

Koch & Neumann

RECHTSANWÄLTE

### Zugangsschutz ./. Verschlüsselung

- Zugangsschutz:
  - Nur der Zugang zum Gerät ist gesperrt.
  - Wer die Festplatte (oder den Speicher im Handy) ausbaut, hat Zugriff auf die Daten.
- Verschlüsselung:
  - Alle Daten sind verschlüsselt.
  - Wer Zugang zur Festplatte (oder den Speicher im Handy) hat, sieht nur Zeichensalat.

Koch & Neumann

RECHTSANWÄLTE

# Schutz mobiler Geräte

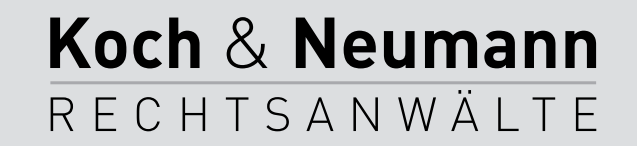

## iPhone/iPad

- Die Geräte sind von Hause aus vollverschlüsselt.
- Einfacher Code und "Code anfordern": "Sofort" oder langes PWD und "Code anfordern": "Nach 1 Stunde".
  - Einstellungen → (Touch ID &) Code → Code anfordern / Einfacher Code
- Daten löschen nach zehn Anmeldeversuchen aktivieren.
  - Einstellungen → (Touch ID &) Code → Daten löschen
- Fernlöschen aktivieren.
  - Einstellungen → iCloud → Mein iPhone suchen → Ein → Mein iPhone suchen / Letzten Standort senden.

Koch & Neumann

RECHTSANWÄLTE

- Zugriff über <<u>https://icloud.com</u>>.

## Android

- Die (meisten) älteren Geräte sind nicht vollverschlüsselt.
  - Verschlüsselung kann teilweise manuell eingerichtet werden, das ist im Alltag aber äußerst hinderlich ...
- Seit Android 5 (Lollipop) ist eine Vollverschlüsselung Standard.
  - Bei einem Update muss sie allerdings über Einstellungen → Sicherheit → Verschlüsselung manuell aktiviert werden.
- Fernlöschen aktivieren.
  - Google Einstellungen (eigene App, nicht zu zu verwechseln mit Einstellungen) → Android Geräte-Manager → Remote-Ortung für dieses Gerät durchführen / Remote-Sperre und Löschen zulassen.

Koch & Neumann

RECHTSANWÄLTE

- Zugriff über <<u>https://www.google.com/android/devicemanager</u>>.

## **USB-Sticks/Laptops**

- Alle Daten, die man verlieren kann, sollten müssen verschlüsselt sein!
- Also: Keine ungesicherten Daten auf Laptops oder USB-Sticks transportieren!

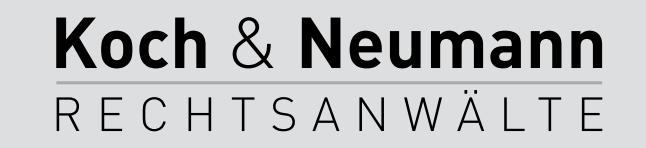

# TrueCrypt

- TrueCrypt kann:
  - Verschlüsselte Container erstellen,
  - Festplatten verschlüsseln,
  - das gesamte System verschlüsseln.
- TrueCrypt wird nicht weiterentwickelt.
- Die letzte Version gilt als sicher und kann weiterverwendet werden.

Koch & Neumann

RECHTSANWÄLTE

# TrueCrypt-Container

- TrueCrypt-Container lassen sich wie externe Festplatten/USB-Sticks nutzen.
- Container können auch auf USB-Sticks gespeichert werden.
- ... selbst ein Abgleich über die DropBox ist möglich.

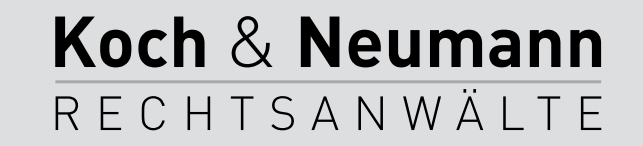

### TrueCrypt-Container erstellen

Create Volume  $\rightarrow$  Create an encrypted file container  $\rightarrow$ Next  $\rightarrow$  Standard TrueCrypt volume  $\rightarrow$  Next  $\rightarrow$  Select file...  $\rightarrow$  Speicherort auswählen und Dateinamen eingeben (.tc als Endung verwenden)  $\rightarrow$  Next  $\rightarrow$  AES und RIPEMD-160 belassen  $\rightarrow$  Next  $\rightarrow$  Größe eingeben, z. B. 150 MB  $\rightarrow$  Next  $\rightarrow$  Passwort zweimal eingeben  $\rightarrow$ Next  $\rightarrow$  Maus über dem Fenster bewegen  $\rightarrow$  Format  $\rightarrow$ Exit.

Koch & Neumann

RECHTSANWÄLTE

### TrueCrypt-Container nutzen

- Einbinden:
  - Doppelklick auf .tc-Datei (oder Select file → Datei auswählen) → Mount → Passwort eingeben.
  - Container kann wie ein normales Laufwerk genutzt werden.
- Auswerfen:
  - Dismount oder Dismount all.

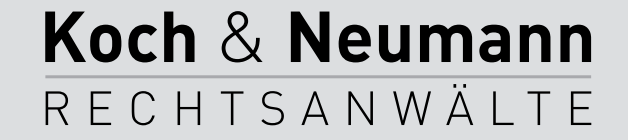

### AES

- Advanced Encryption Standard.
- Wurde in Belgien entwickelt.
- Sehr einfach (500 Zeilen Programmcode).
- Sehr gut erforscht.
- AES-192 und AES-256 sind in den USA f
  ür Dokumente mit der h
  öchsten Geheimhaltungsstufe "TOP SECRET" zugelassen.
- 2<sup>256</sup>=115.792.089.237.316.195.423.570.985.008.687.907.853.
   269.984.665.640.564.039.457.584.007.913.129.639.936 (115 Dodezilliarden)

Koch & Neumann

RECHTSANWÄLTE

## Vollverschlüsselung

- VORHER ein Backup machen!
- VORHER ein Backup machen!!
- VORHER ein Backup machen!!!
- Das System ist nur gesichert, wenn es ordentlich heruntergefahren wurde.
  - Es gibt Programme für Ermittlungsbehörden, die aus laufenden Systemen das Passwort auslesen können!

Koch & Neumann

RECHTSANWÄLTE

 Gegen Diebe und unehrliche Finder sollte auch ein Bildschirmschoner mit Passwortschutz reichen.

# Vollverschlüsselung

- MacOS: FileVault.
  - Über die Systemeinstellungen (Sicherheit → FileVault) aktivieren und vergessen. (Arbeitet bei mir seit Jahren ohne Probleme!)
- Windows:
  - BitLocker:
    - Setzt Windows 7 Ultimate oder Enterprise, Windows 8 Pro voraus;
       PC sollte außerdem über ein Trusted Platform Module verfügen.

Koch & Neumann

RECHTSANWÄLTE

- Aktiveren über Systemsteuerung → System → Sicherheit → BitLocker aktivieren.
- TrueCrypt oder DiskCrypter: Gehen immer ...

#### TrueCrypt Volume Creation Wizard

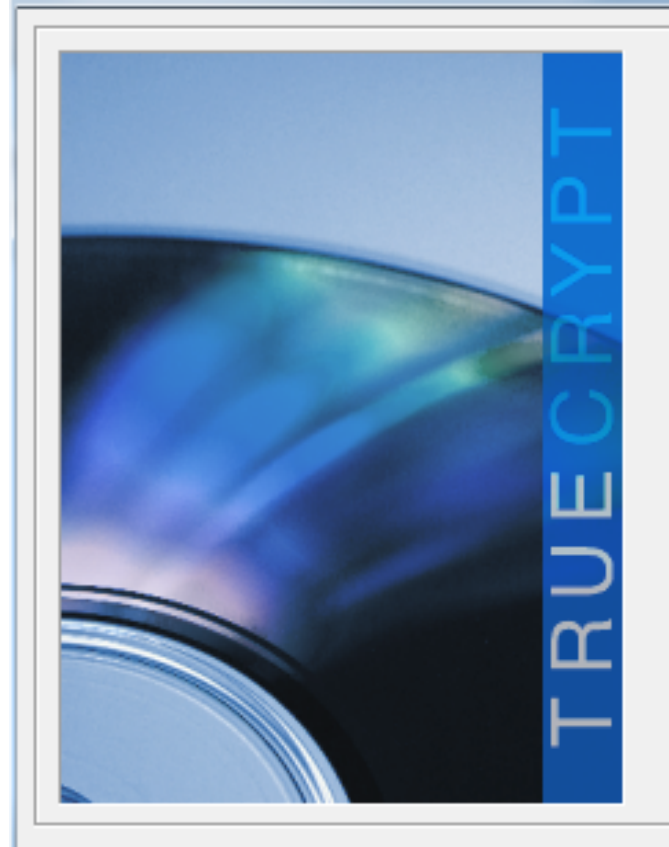

#### Type of System Encryption

#### • Normal

Select this option if you merely want to encrypt the system partition or the entire system drive.

х

Cancel

#### O Hidden

It may happen that you are forced by somebody to decrypt the operating system. There are many situations where you cannot refuse to do so (for example, due to extortion). If you select this option, you will create a hidden operating system whose existence should be impossible to prove (provided that certain guidelines are followed). Thus, you will not have to decrypt or reveal the password to the hidden operating system. For a detailed explanation, please click the link below.

More information

Um die Vollverschlüsselung zu starten, ruft man TrueCrypt auf und wählt im Menü "System" – "Encrypt System Partition/Drive...". Es startet dann ein Assistent, der durch die notwendigen Schritte führt.

Koch & Neumann

RECHTSANWÄLTE

| Help | < Back | Next > |
|------|--------|--------|
|      |        |        |

#### TrueCrypt Volume Creation Wizard

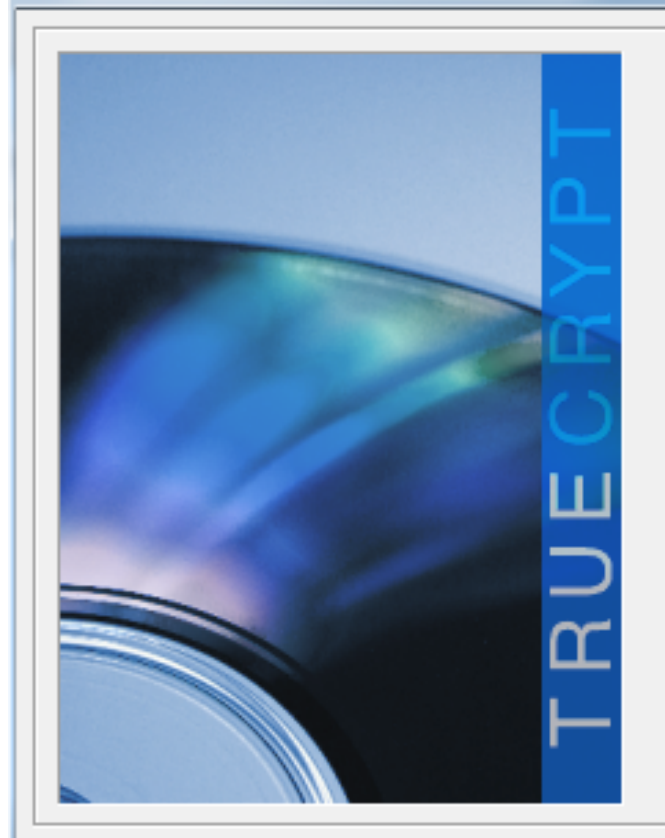

#### Area to Encrypt

#### C Encrypt the Windows system partition

Select this option to encrypt the partition where the currently running Windows operating system is installed.

#### Encrypt the whole drive

Select this option if you want to encrypt the entire drive on which the currently running Windows system is installed. The whole drive, including all its partitions, will be encrypted except the first track where the TrueCrypt Boot Loader will reside. Anyone who wants to access a system installed on the drive, or files stored on the drive, will need to enter the correct password each time before the system starts. This option cannot be used to encrypt a secondary or external drive if Windows is not installed on it and does not boot from it.

Help

< Back

Next >

Cancel

TrueCrypt kann entweder nur die Windows-Systempartition verschlüsseln oder die gesamte Festplatte. Sinnvoll dürfte es hier sein, die gesamte Festplatte zu verschlüsseln.

Koch & Neumann

RECHTSANWÄLTE

#### TrueCrypt Volume Creation Wizard

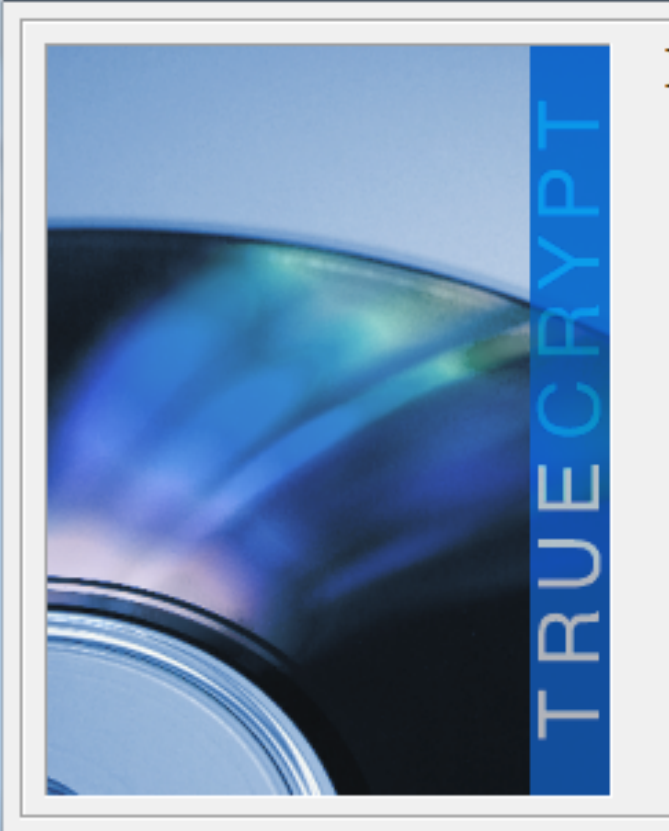

#### Encryption of Host Protected Area

C Yes

No

At the end of many drives, there is an area that is normally hidden from the operating system (such areas are usually referred to as Host Protected Areas). However, some programs can read and write data from/to such areas.

Cancel

WARNING: Some computer manufacturers may use such areas to store tools and data for RAID, system recovery, system setup, diagnostic, or other purposes. If such tools or data must be accessible before booting, the hidden area should NOT be encrypted (choose 'No' above).

Do you want TrueCrypt to detect and encrypt such a hidden area (if any) at the end of the system drive?

Help

< Back

Next >

TrueCrypt kann außerdem die "Host Protected Area" der Festplatte verschlüsseln. TrueCrypt empfiehlt, hier "No" zu wählen, was man im Zweifel befolgen sollte.

Koch & Neumann

RECHTSANWÄLTE

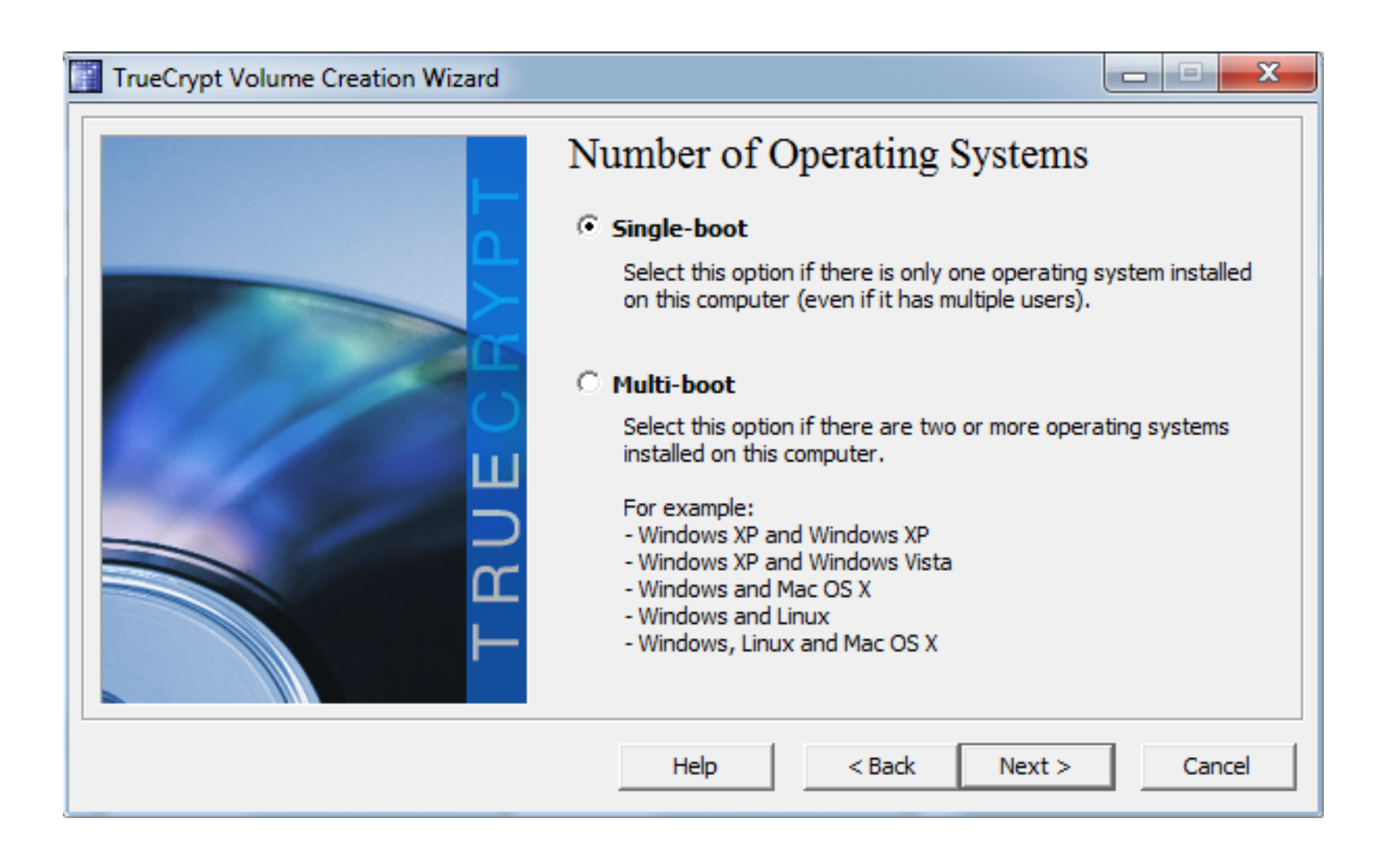

Im nächsten Schritt fragt TrueCrypt, ob neben Windows noch ein weiteres Betriebssystem installiert ist. Hier liegt man im Zweifel mit "Single-boot" richtig.

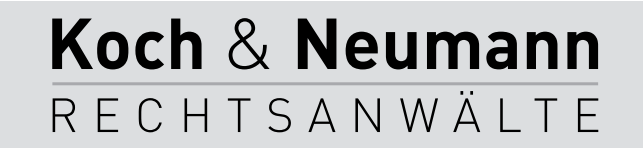

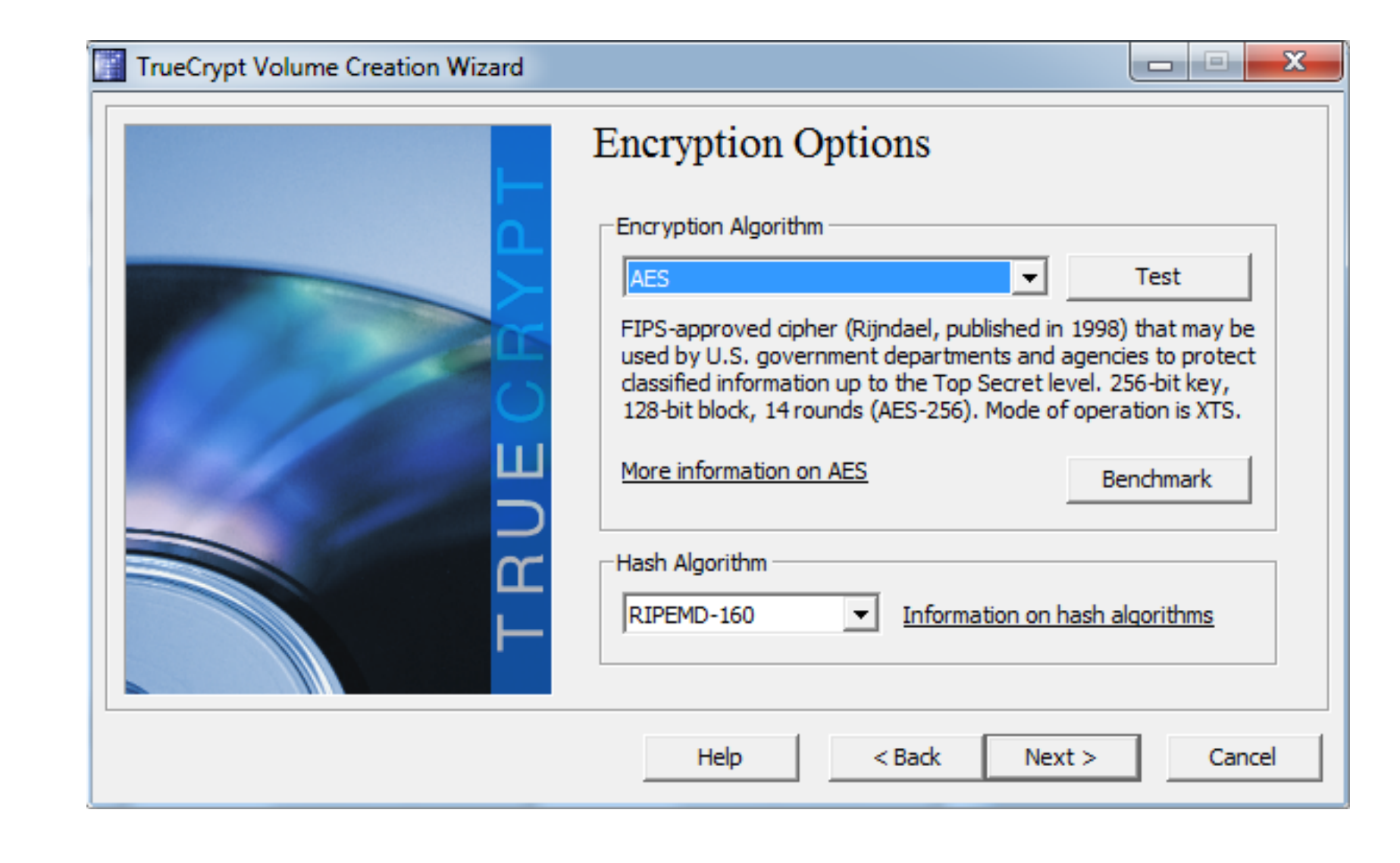

In der nächsten Dialogbox muss man einen Verschlüsselungsalgorithmus und einen Hashalgorithmus auswählen.

AES und RIPEMD-160 können belassen werden.

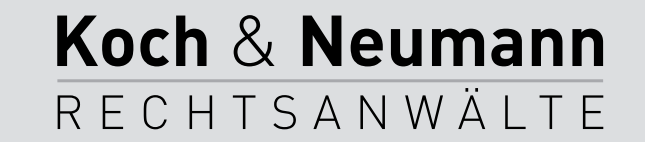

| TrueCrypt Volume Creation Wizard |                                                                                                    |
|----------------------------------|----------------------------------------------------------------------------------------------------|
|                                  | Password:         Password:         Confirm:         Use keyfiles         Keyfiles    It is very important that you choose a good password. You should avoid choosing one that contains only a single word that can be found in a dictionary (or a combination of 2, 3, or 4 such words). It should not contain any names or dates of birth. It should not be easy to guess. A good password is a random combination of upper and lower case letters, numbers, and special characters, such as @ ^ = \$ * + etc. We recommend choosing a password consisting of more than 20 characters (the longer, the better). The maximum possible length is 64 characters. |
|                                  | Help < Back Next > Cancel                                                                                                    |

Nun muss ein Passwort (doppelt) eingegeben werden ...

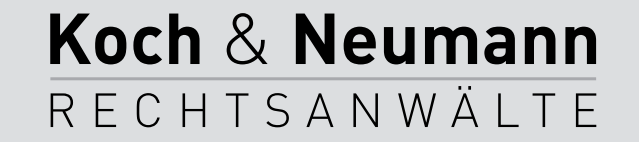

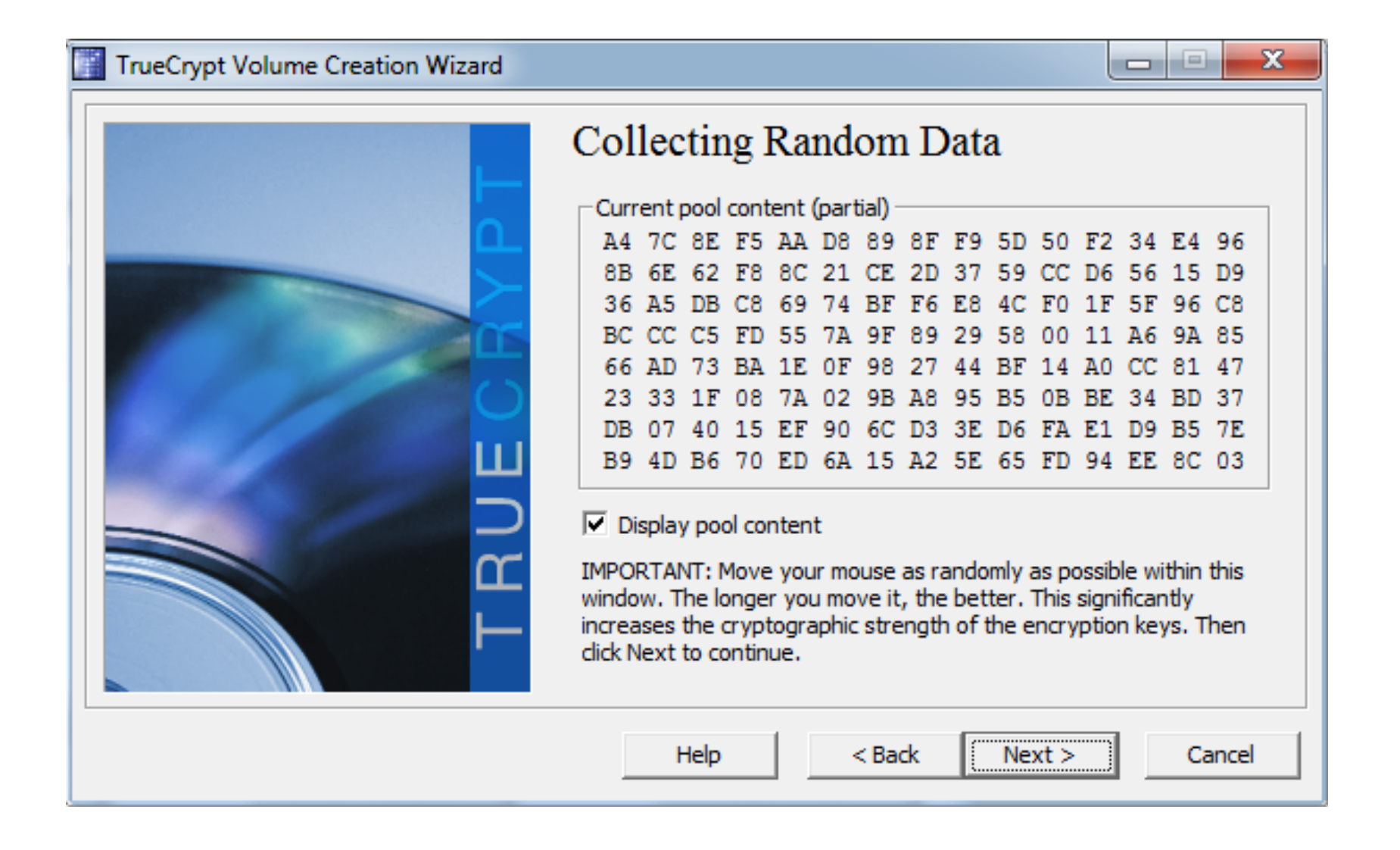

... und Zufallszahlen müssen erzeugt werden.

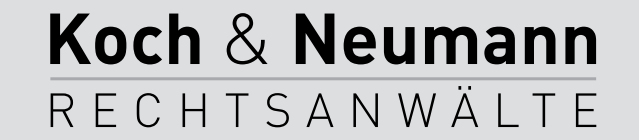

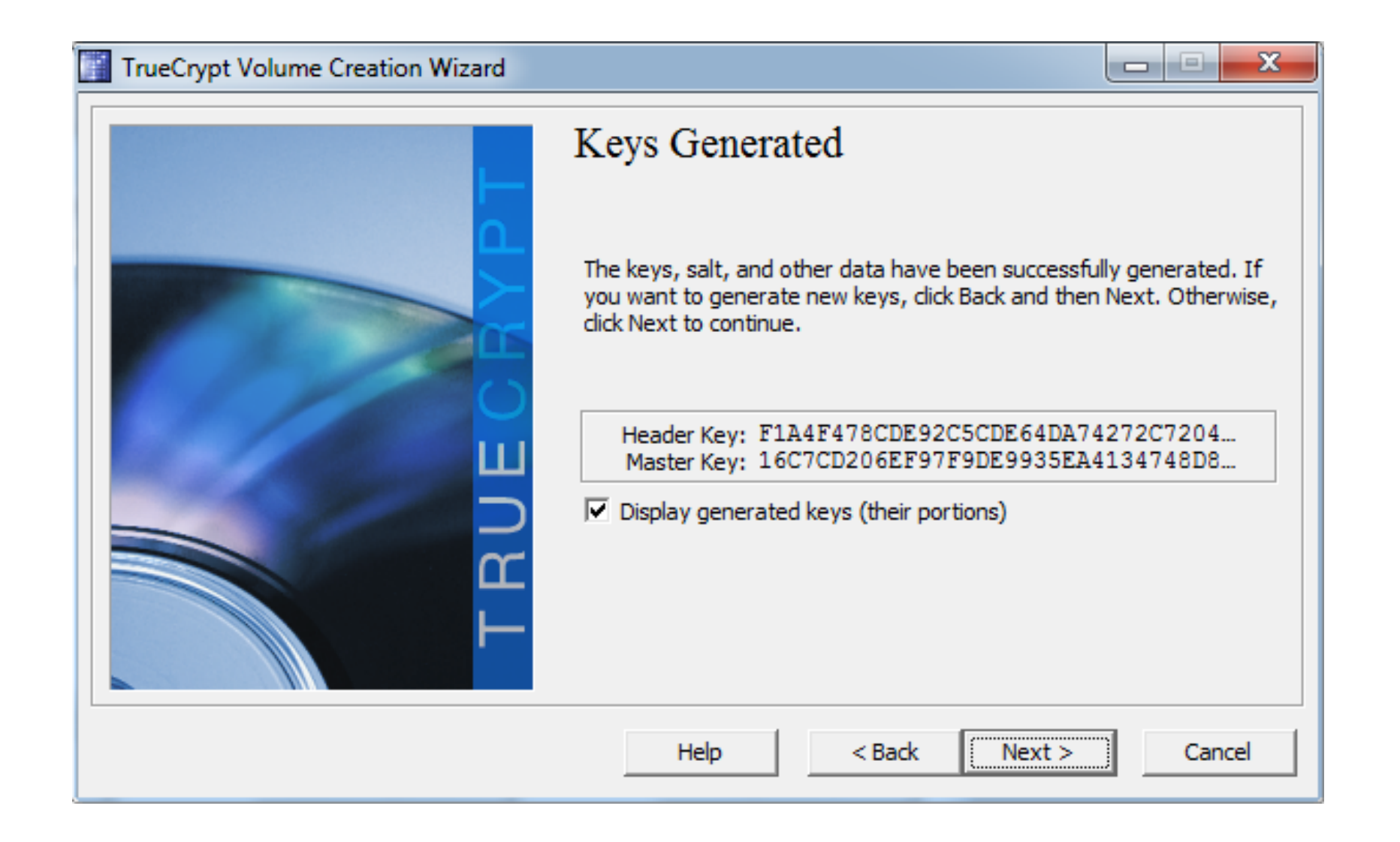

Danach werden die erzeugten Schlüssel angezeigt – man kann hier gleich mit "Next" weitermachen.

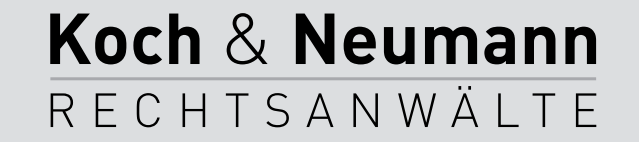

#### TrueCrypt Volume Creation Wizard

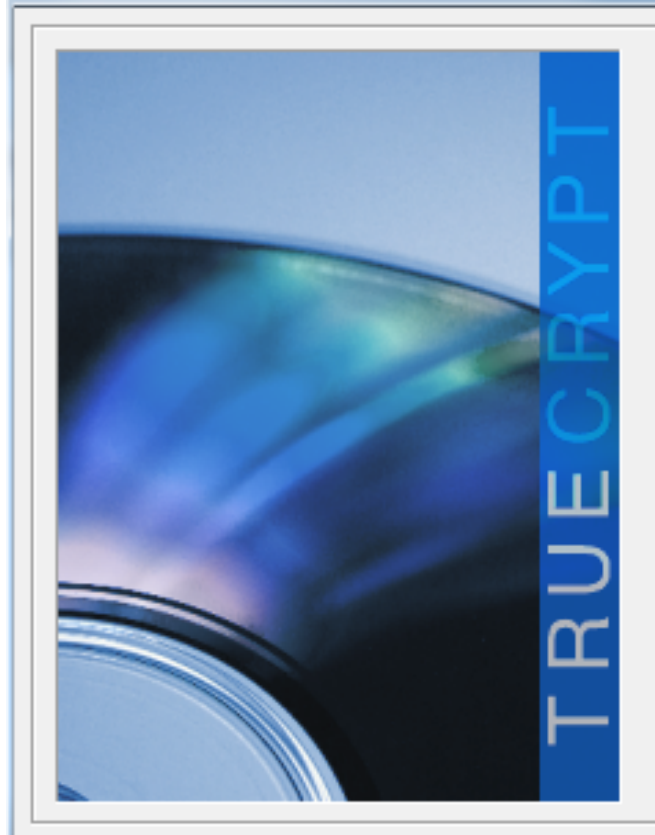

#### Rescue Disk

Before you can encrypt the partition/drive, you must create a TrueCrypt Rescue Disk (TRD), which serves the following purposes:

- If the TrueCrypt Boot Loader, master key, or other critical data gets damaged, the TRD allows you to restore it (note, however, that you will still have to enter the correct password then).

- If Windows gets damaged and cannot start, the TRD allows you to permanently decrypt the partition/drive before Windows starts.

 The TRD will contain a backup of the present content of the first drive track (which typically contains a system loader or boot manager) and will allow you to restore it if necessary.

The TrueCrypt Rescue Disk ISO image will be created in the location specified below.

Next >

Cancel

C:\Users\koch2\Documents\TrueCrypt Rescue Dia Browse...

< Back

Help

TrueCrypt muss sehr tiefgreifende Veränderungen an der Festplatte vornehmen. Um die Daten später wieder entschlüsseln zu können, müssen bestimmte Bereiche der Festplatte lesbar sein.

Kommt es in diesen Bereichen zu Fehlern, können die restlichen Daten nicht mehr entschlüsselt werden.

Deshalb bietet TrueCrypt an, ein Backup dieser Daten auf CD/DVD anzufertigen. Die entsprechende CD sollte man sicher aufbewahren.

Dieser Schritt kann – aus sehr guten Gründen – nicht einfach übersprungen werden.

Koch & Neumann

RECHTSANWÄLTE

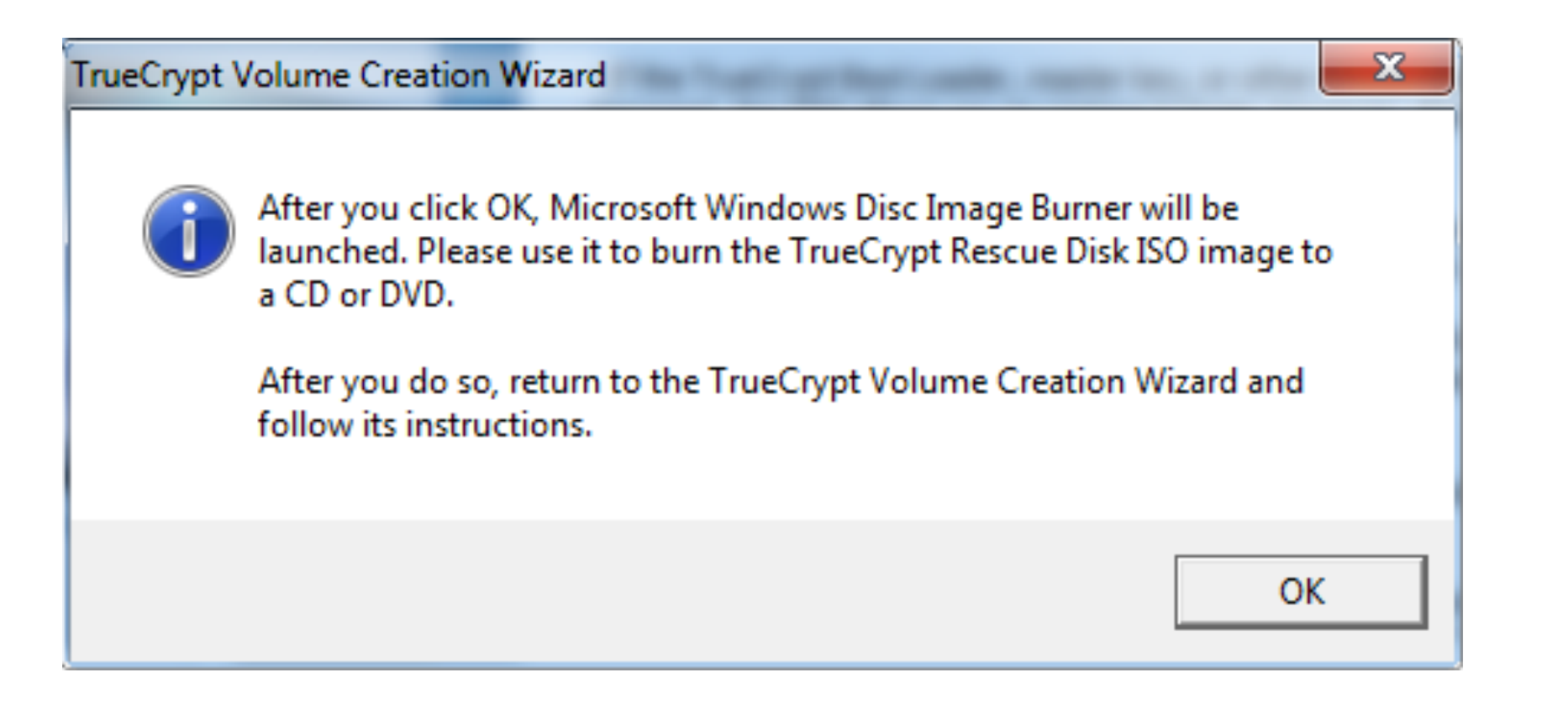

TrueCrypt nutzt nun die Systemfunktion von Windows, um die Sicherheits-CD zu brennen.

Koch & Neumann RECHTSANWÄLTE

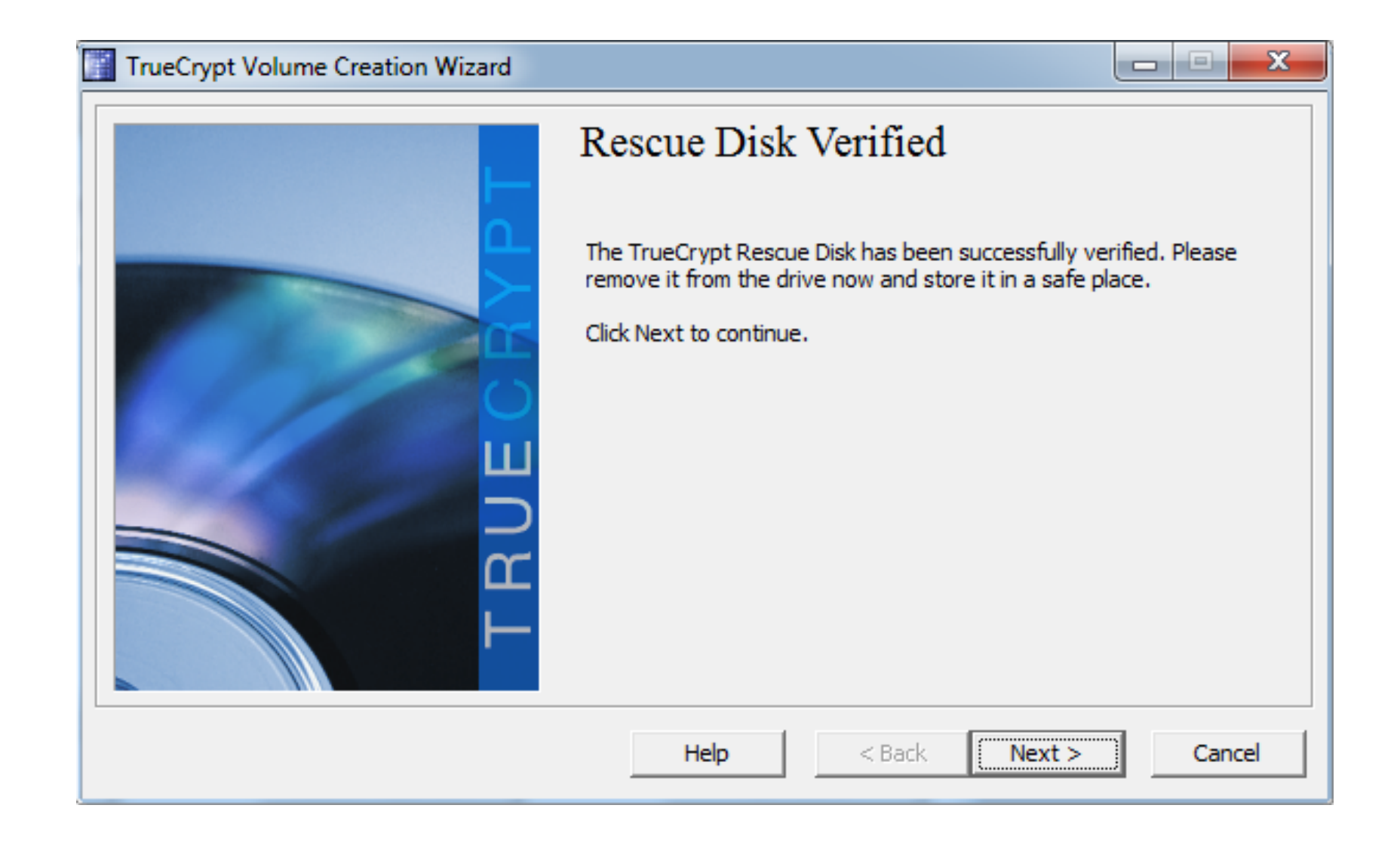

Nachdem die Sicherheits-CD erstellt wurde, wird diese von TrueCrypt überprüft.

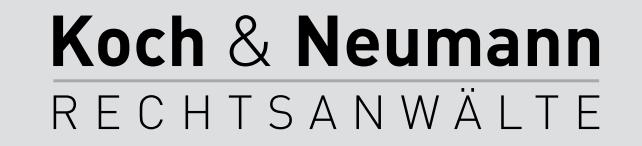
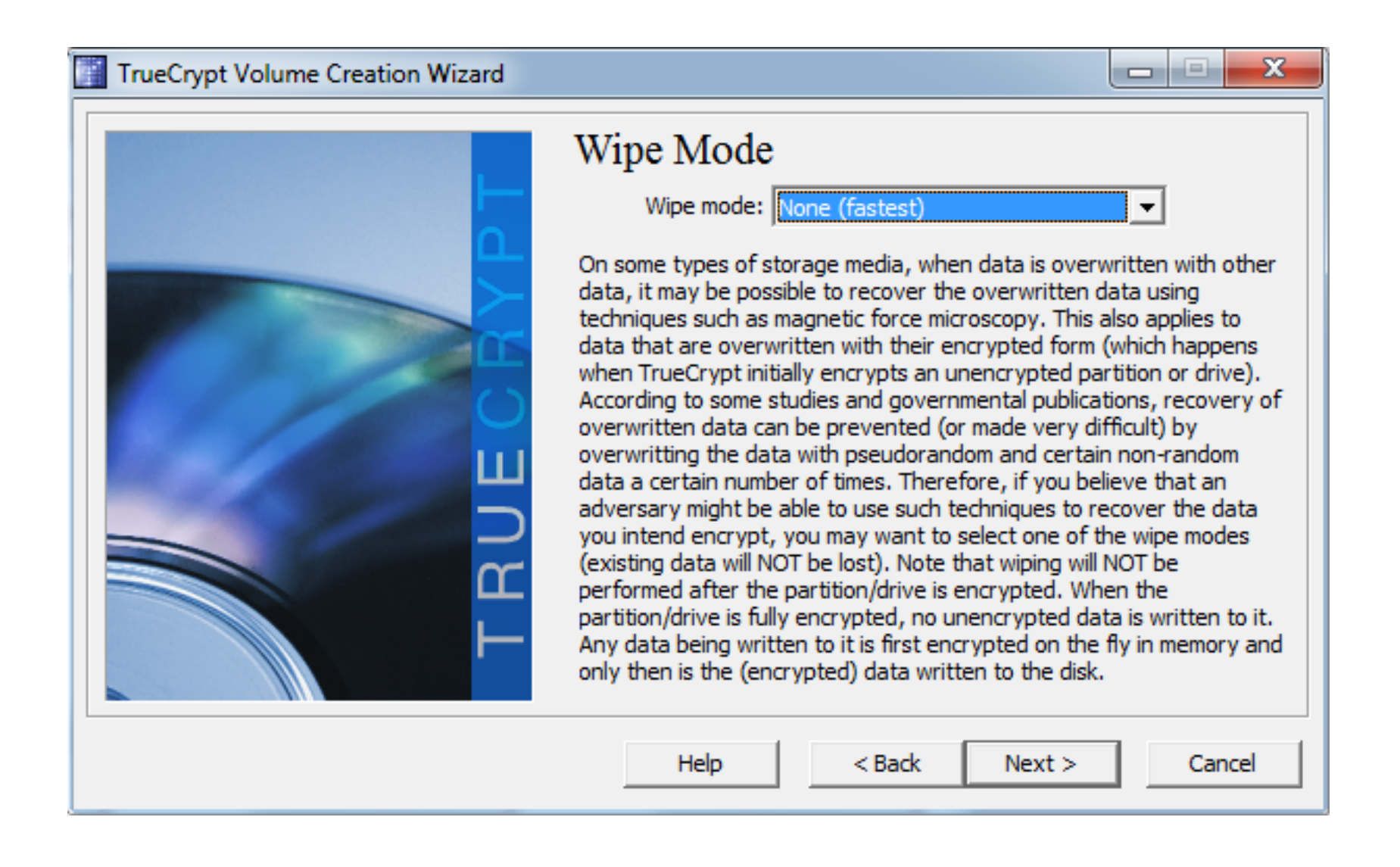

Beim Verschlüsseln wird die bislang unverschlüsselte Festplatte mit den verschlüsselten Daten überschrieben. Theoretisch könnte ein Angreifer versuchen, aus der "Restmagnetisierung" die überschriebenen (unverschlüsselten) Daten wiederherzustellen. Soll die Verschlüsselung primär als Schutz gegen Diebstahl dienen, kann hier "None fastest" belassen werden. Wer Sorge hat, dass die fähigsten Geheimdienste alle ihre Ressourcen auf die Entschlüsselung der eigenen Festplatte konzentrieren könnten, sollte hier zu einer paranoideren Einstellung greifen.

### Koch & Neumann RECHTSANWÄLTE

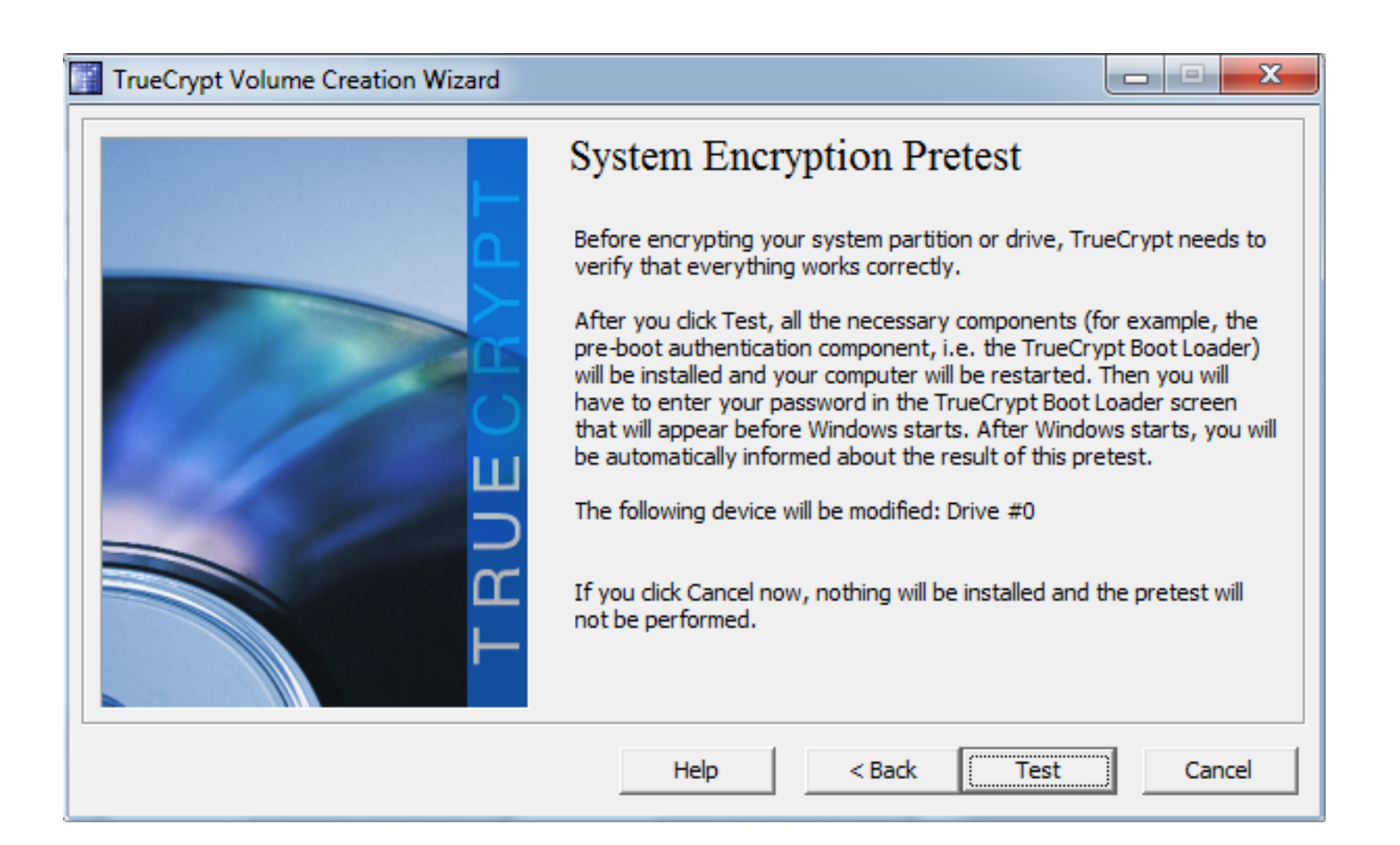

TrueCrypt wird nun einen Test durchführen, bei dem noch keine Daten verschlüsselt werden.

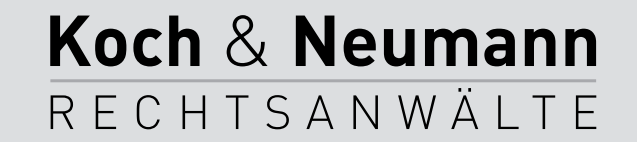

| T                                                                                                    | rueCrypt                                                                                                    | x     |  |  |  |
|----------------------------------------------------------------------------------------------------|----------------------------------------------------------------------------------------------------|-------|--|--|--|
|                                                                                                    | IMPORTANT NOTES PLEASE READ OR PRINT (dick 'Print'):         Note that none of your files will be encrypted before you successfully restart your computer and start         Windows. Thus, if anything fails, your data will NOT be lost. However, if something does go wrong, you might encounter difficulties in starting Windows. Therefore, please read (and, if possible, print) the following guidelines on what to do if Windows cannot start after you restart the computer.         What to Do If Windows Cannot Start | * III |  |  |  |
| <ul> <li>If Windows does not start after you enter the correct password (or if you repeatedly enter the correct password but TrueCrypt says that the password is incorrect), do not panic. Restart (power off and on) the computer, and in the TrueCrypt Boot Loader screen, press the Esc key on your keyboard (and if you have multiple systems, choose which to start). Then Windows should start (provided that it is not encrypted) a TrueCrypt will automatically ask whether you want to uninstall the pre-boot authentication component. Note that the previous steps do NOT work if the system partition/drive is encrypted (nobody can start Windows or access encrypted data on the drive without the correct password even if he or she follows the previous steps).</li> </ul> |                                                                                                    |       |  |  |  |
|                                                                                                    | - If the previous steps do not help or if the TrueCrypt Boot Loader screen does not appear (before                                                                                                    |       |  |  |  |
|                                                                                                    | Print OK                                                                                                    |       |  |  |  |

Für den Fall, dass etwas schiefgeht, gibt TrueCrypt vorab noch einige Hinweise, wie man ggf. verfahren kann. Diese Hinweise sollte man sich sinnvollerweise ausdrucken.

Koch & Neumann

RECHTSANWÄLTE

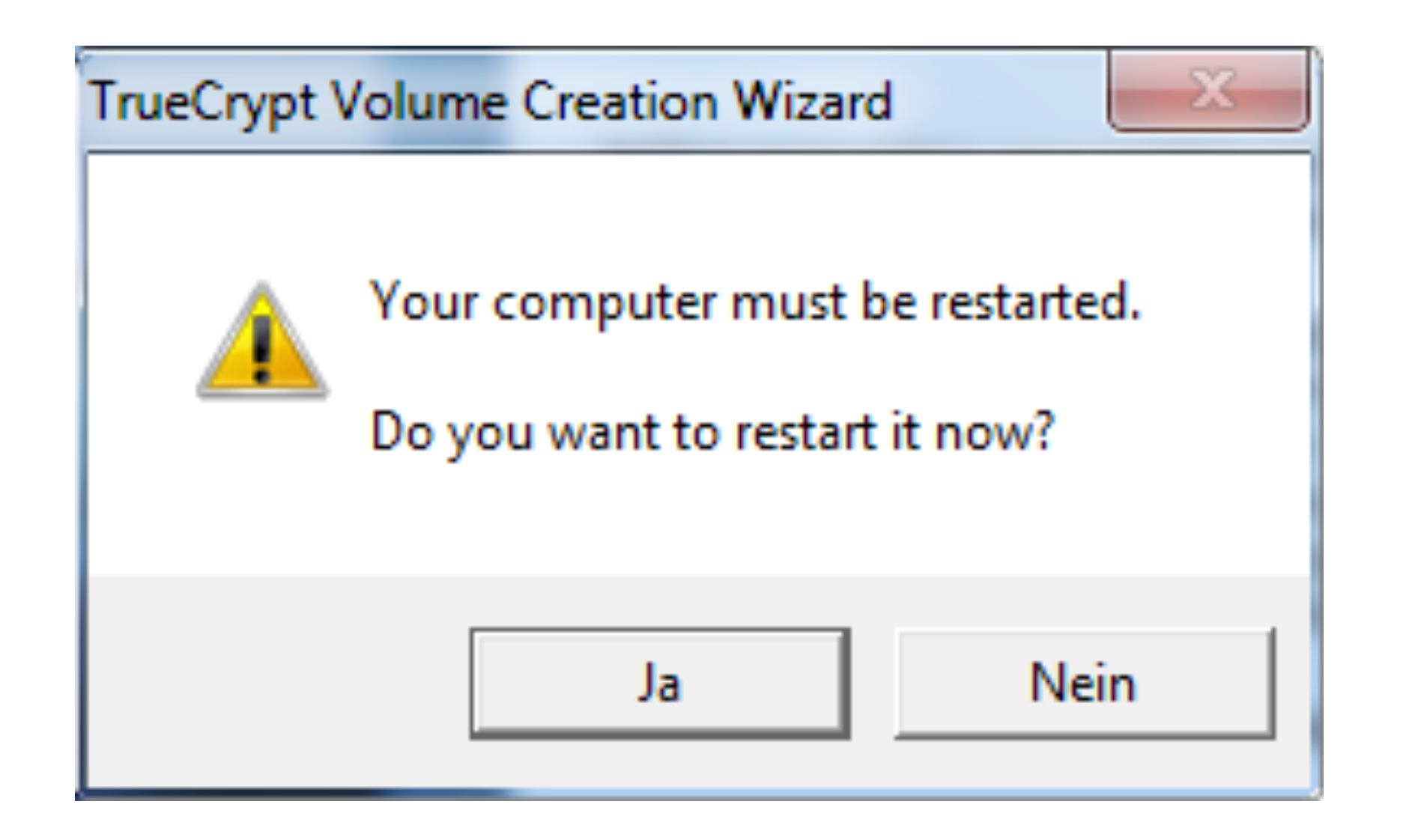

Es folgt eine letzte Abfrage, ob der Computer neu gestartet werden soll.

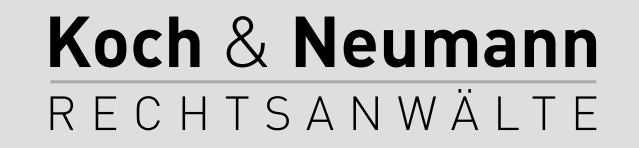

#### TrueCrypt Boot Loader 7.1a

Keyboard Controls: [Esc] Skip Authentication (Boot Manager)

Enter password: \_

Beim Neustart fragt TrueCrypt nach dem Passwort.

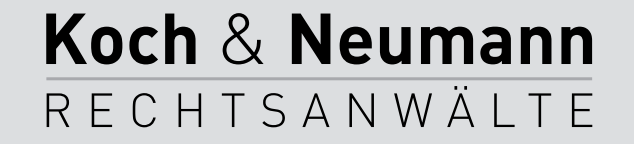

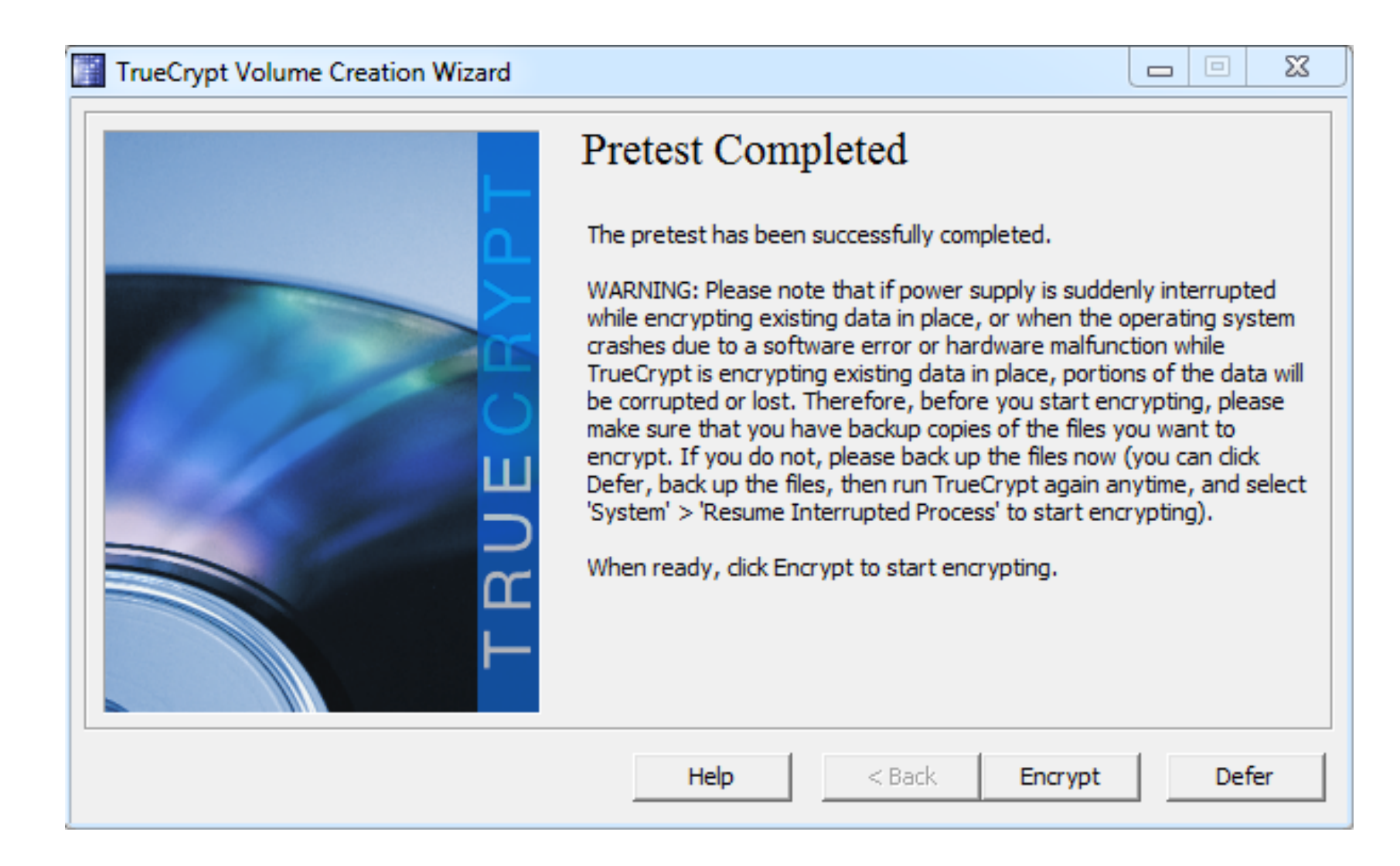

Hat der Test funktioniert, bietet TrueCrypt an, mit der Verschlüsselung zu beginnen.

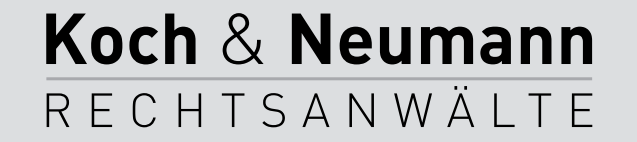

TrueCrypt

IF POSSIBLE, PLEASE PRINT THIS TEXT (dick 'Print' below).

How and When to Use TrueCrypt Rescue Disk (After Encrypting)

I. How to Boot TrueCrypt Rescue Disk

To boot a TrueCrypt Rescue Disk, insert it into your CD/DVD drive and restart your computer. If the TrueCrypt Rescue Disk screen does not appear (or if you do not see the 'Repair Options' item in the 'Keyboard Controls' section of the screen), it is possible that your BIOS is configured to attempt to boot from hard drives before CD/DVD drives. If that is the case, restart your computer, press F2 or Delete (as soon as you see a BIOS start-up screen), and wait until a BIOS configuration screen appears. If no BIOS configuration screen appears, restart (reset) the computer again and start pressing F2 or Delete repeatedly as soon as you restart (reset) the computer. When a BIOS configuration screen appears, configure your BIOS to boot from the CD/DVD drive first (for information on how to do so, please refer to the documentation for your BIOS/motherboard or contact your computer vendor's technical support team for assistance). Then restart your computer. The TrueCrypt Rescue Disk screen should appear now. Note: In the TrueCrypt Rescue Disk screen, you can select 'Repair Options' by pressing F8 on your keyboard.

II. When and How to Use TrueCrypt Rescue Disk (After Encrypting)

Print

Zuvor gibt es allerdings noch einmal Hinweise, was man unternehmen muss, sollte es zu Schwierigkeiten kommen. Diese sollte man erneut ausdrucken.

Koch & Neumann

RECHTSANWÄLTE

х

۰

Ξ

OK

| TrueCrypt Volume Creation Wizard                                                                                                    |
|----------------------------------------------------------------------------------------------------|
| Image: Second Second |
| Help < Back Encrypt Defer                                                                                                    |

Jetzt beginnt die Verschlüsselung. Das wird eine ganze Weile dauern. Während dieser Zeit sollte man den Rechner in Ruhe lassen!

Koch & Neumann

RECHTSANWÄLTE

| TrueCrypt Volume Creation Wizard |                                                                                                    |
|----------------------------------|----------------------------------------------------------------------------------------------------|
|                                  | Options<br>Wipe mode: None (fastest)<br>Done None (fastest)<br>None (fastest)<br>Resume<br>Done 100% Status Finished Left<br>You can click Pause or Defer anytime to interrupt the process of<br>encryption or decryption, exit this wizard, restart or shut down your<br>computer, and then resume the process, which will continue from the<br>point it was stopped. To prevent slowdown when the system or<br>applications write or read data from the system drive, TrueCrypt<br>automatically waits until the data is written or read (see Status<br>above) and then automatically continues encrypting or decrypting.<br>More information |
|                                  | Help < Back Finish Defer                                                                                                    |

Nachdem die Verschlüsselung durchgelaufen ist ...

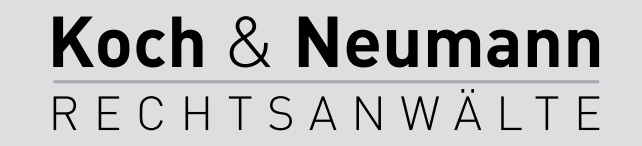

#### TrueCrypt Boot Loader 7.1a

Keyboard Controls: [Esc] Skip Authentication (Boot Manager)

Enter password: \_

... kann Windows neu gestartet werden. Direkt nach dem Einschalten erscheint nun eine Passwortabfrage, bei der man das TrueCrypt-Passwort eingeben muss.

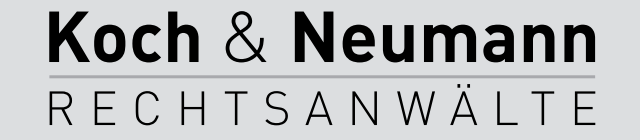

## E-Mail

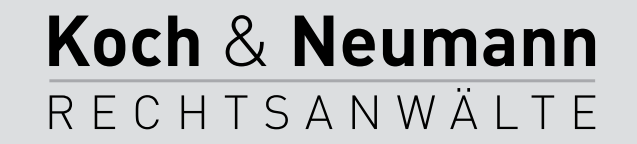

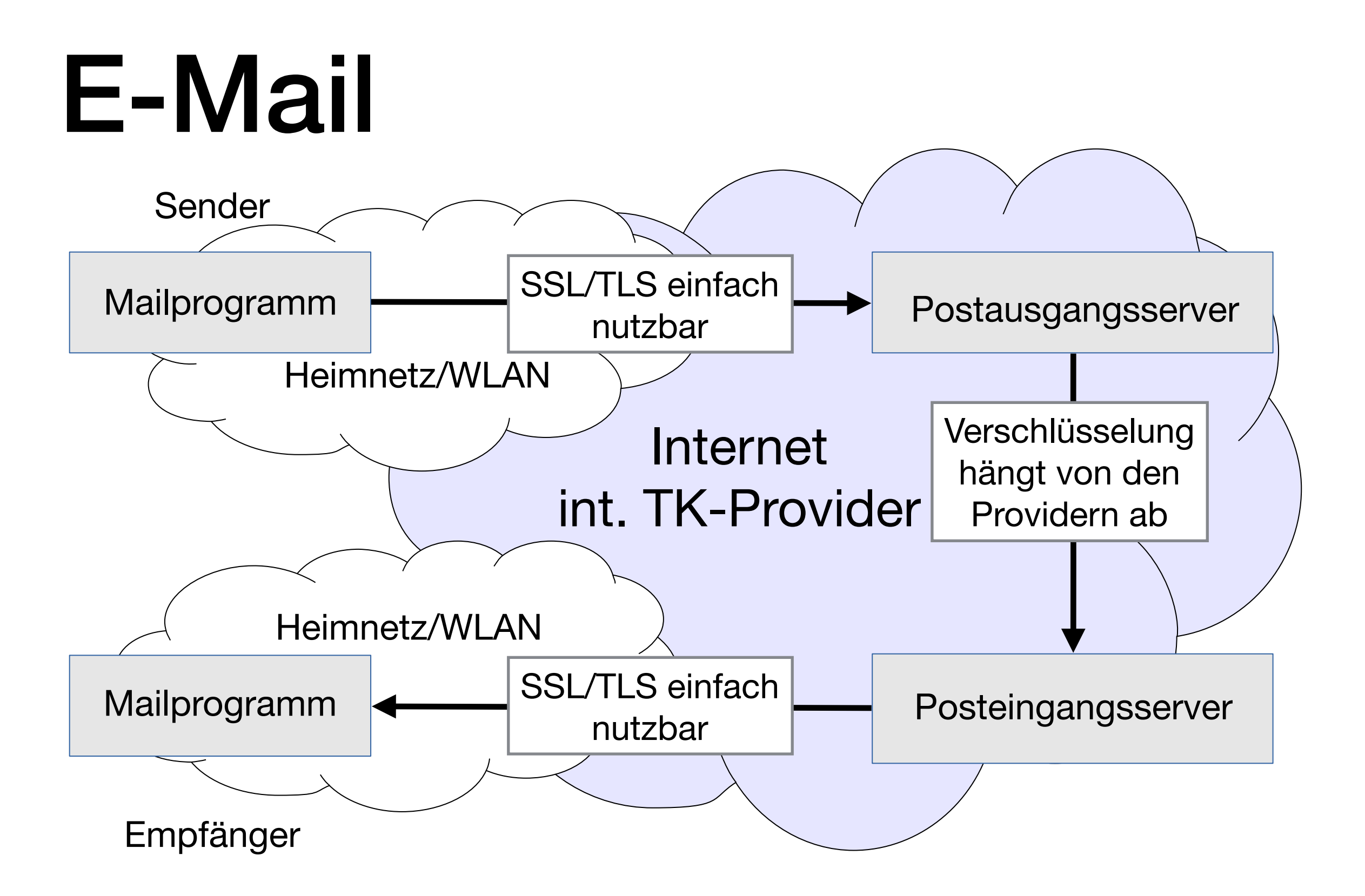

Koch & Neumann

RECHTSANWÄLTE

# E-Mail

- Es kann nur der Weg zum und vom eigenen E-Mailserver kontrolliert werden.
- Es muss davon ausgegangen werden, dass (staatliche) Angreifer Zugriff auf die Metadaten (Sender, Empfänger, Betreff) nehmen können.
- IMMER, IMMER, IMMER SSL/TLS verwenden ...
  - Muss für Postausgangs- (SMTP) und Posteingangsserver (POP/ IMAP) (ggf. separat) eingeschaltet werden.

Koch & Neumann

RECHTSANWÄLTE

 ... sonst kann jeder im lokalen Netz (dazu zählt auch das WLAN im Hotel/Café) mitlesen!

# SSL/TLS

- Mail.app:
  - Mail  $\rightarrow$  Einstellungen ...  $\rightarrow$  Accounts  $\rightarrow$  Konto auswählen:
    - Eingang: Erweitert.
    - Ausgang: SMTP-Server  $\rightarrow$  Serverliste bearbeiten  $\rightarrow$  Erweitert.
- iPhone/iPad:
  - Einstellungen → Mail, Kontakte, Kalender → Konto auswählen
     → Account:
    - Eingang: Erweitert.
    - Ausgang: SMTP  $\rightarrow$  Server auswählen.

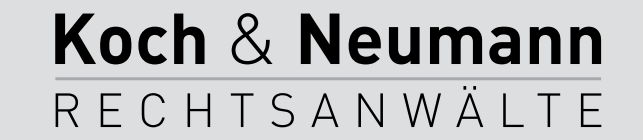

# SSL/TLS

- Outlook:
  - Datei → Informationen → Konto auswählen →
     Kontoeinstellungen → Kontoeinstellungen → E-Mail →
     Doppelklick auf Konto → Weitere Einstellungen → Erweitert (für Posteingangsserver und Postausgangsserver jeweils einstellen).
- Thunderbird:
  - Konto auswählen  $\rightarrow$  Konten-Einstellungen bearbeiten:
    - Eingang: Server-Einstellungen.
    - Ausgang: Postausgang-Server (SMTP) → Bearbeiten...

Koch & Neumann

RECHTSANWÄLTE

## Symmetrische Verschlüsselung

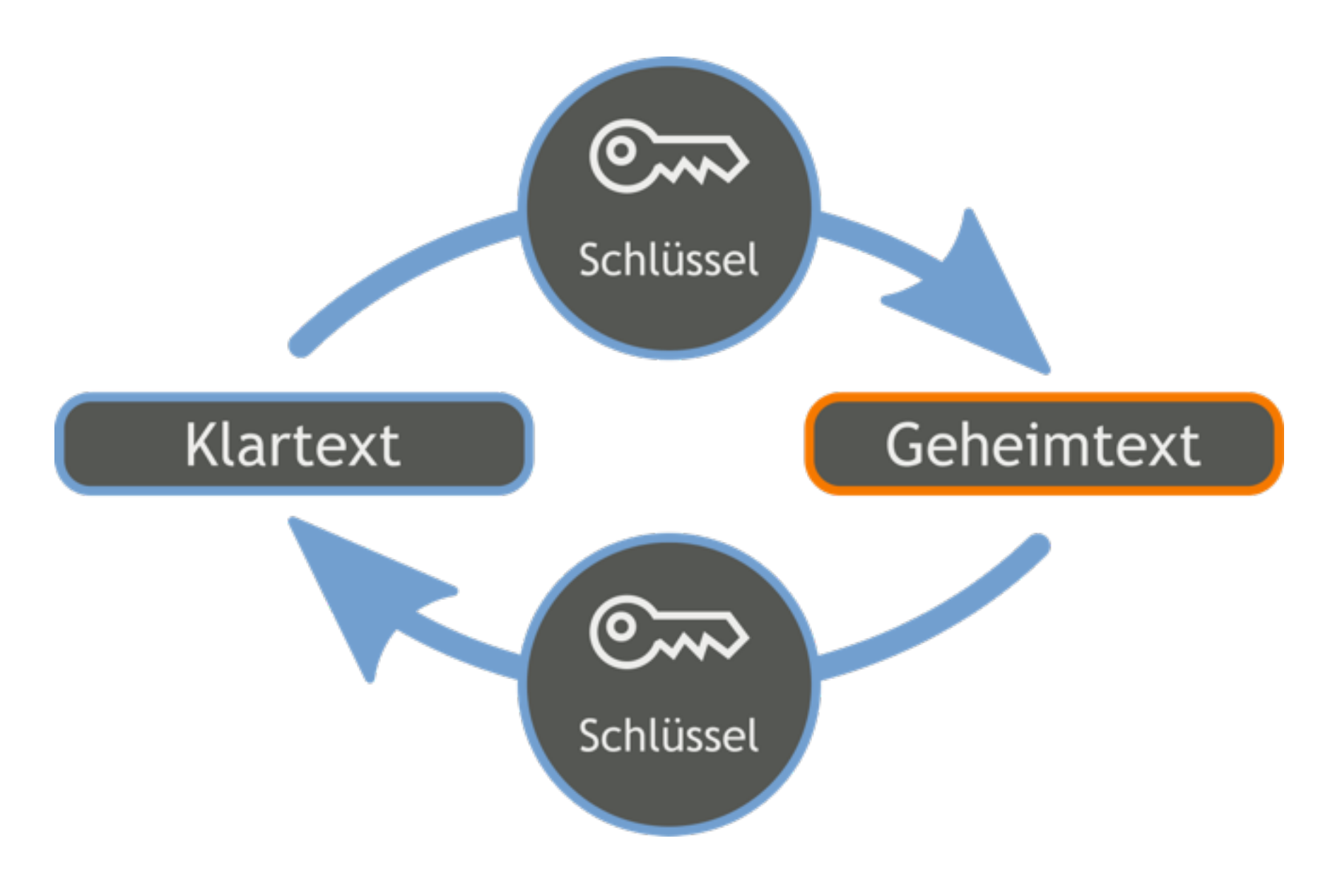

https://de.wikipedia.org/wiki/Datei:Orange blue symmetric cryptography de.svg

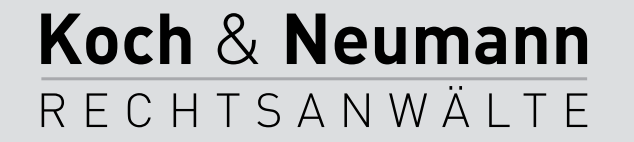

### Asymmetrische Verschlüsselung

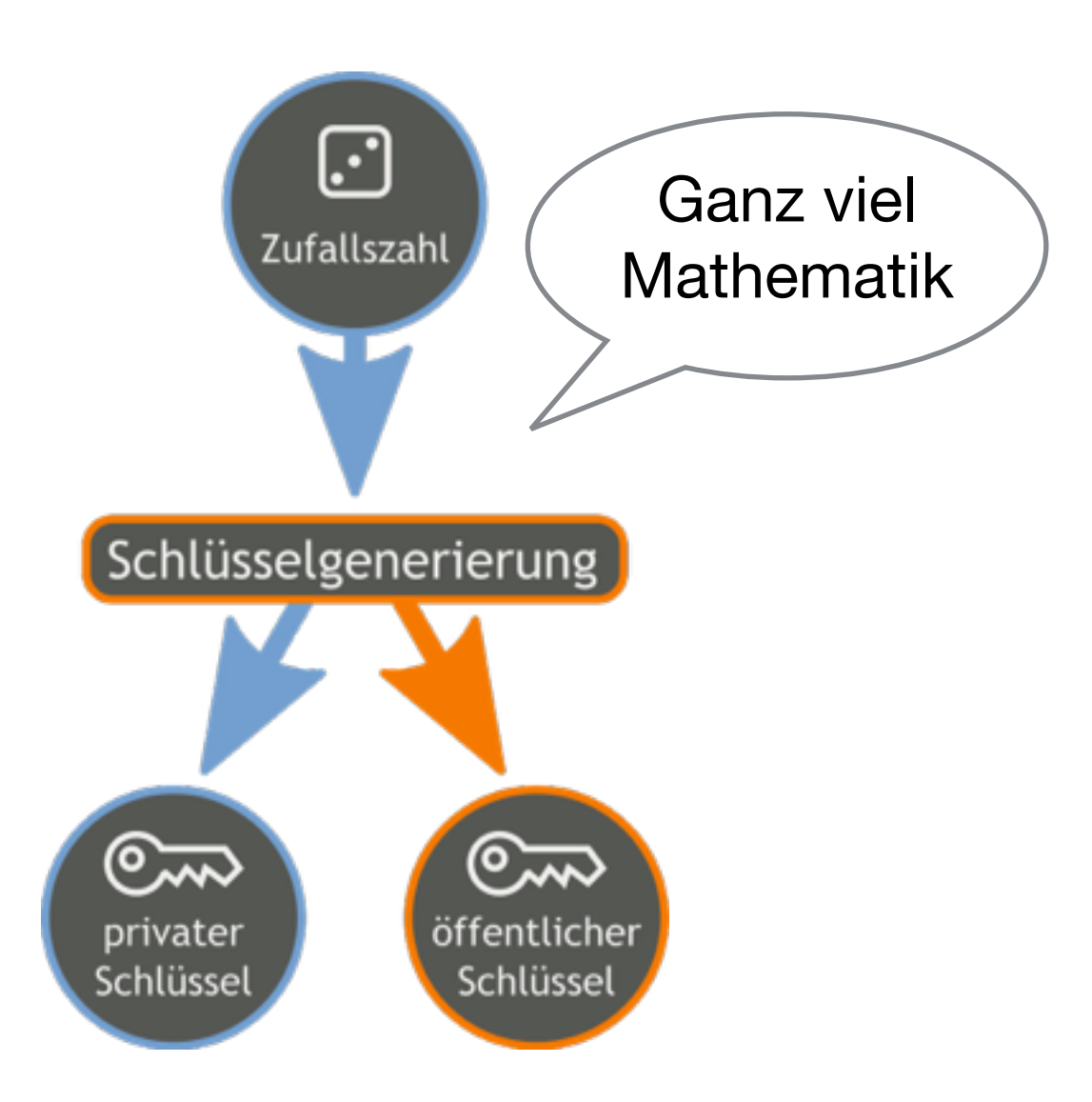

https://de.wikipedia.org/wiki/Datei:Orange blue public private keygeneration de.svg

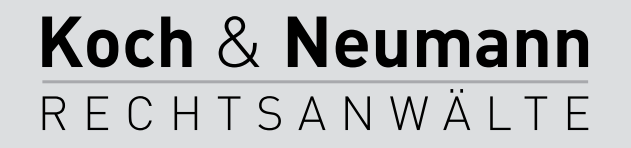

## Mathematik

- Was ist 76.333 x 80.149?
  - 6.118.013.617.
  - Multiplikation ist sogar per Hand ohne weiteres möglich.
- Was sind die Primfaktoren von 4.634.629.529?
  - 58.417 und 79.337.
  - Primfaktorenzerlegung ist äußerst aufwändig!
- Asymmetrische Verschlüsselung ist sicher, solange die mathematischen Probleme nicht gelöst sind (wofür derzeit nichts spricht).

Koch & Neumann

RECHTSANWÄLTE

### Asymmetrische Verschlüsselung

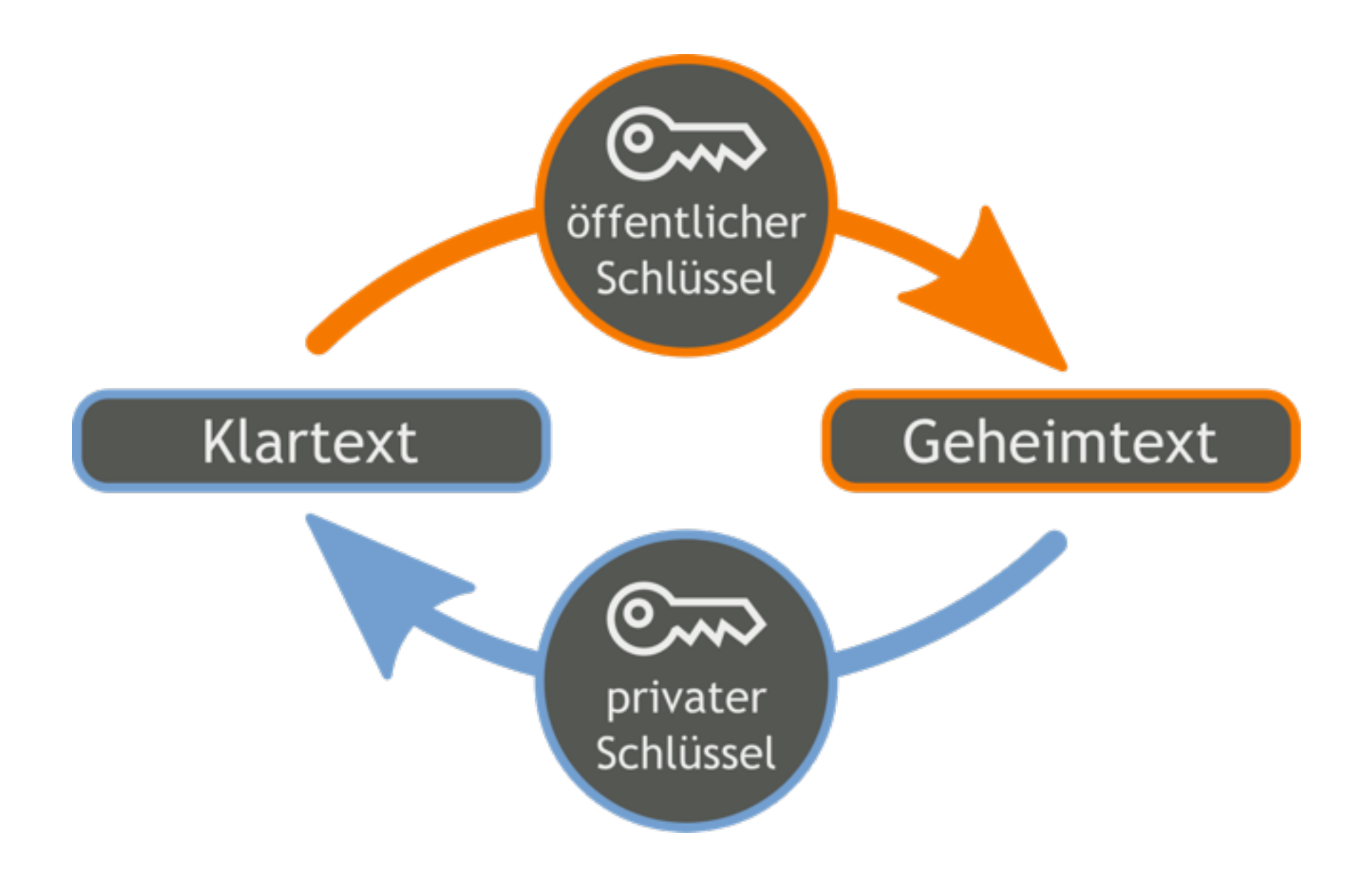

https://de.wikipedia.org/wiki/Datei:Orange blue public key cryptography de.svg

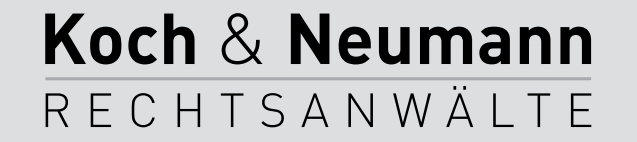

# PGP/GnuPG

- PGP wurde Anfang der 1990er-Jahre von Phil Zimmermann entwickelt.
- GnuPG ist eine quelloffene Umsetzung von PGP.
- PGP/GnuPG arbeiten mit öffentlichen und privaten Schlüsseln.

Koch & Neumann

RECHTSANWÄLTE

 Umsetzungen sind für alle Betriebssysteme (einschließlich Smartphones) verfügbar.

# Programm

- Schlüsselpaar erstellen.
- Schlüssel exportieren und importieren.
- Verschlüsseln und Entschlüsseln von E-Mail.
  - Mail.app, Thunderbird und Outlook.

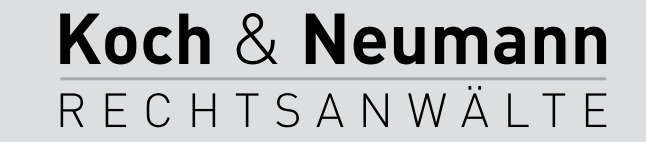

# Schlüssellänge

- 48 Bit Schlüssellänge  $\rightarrow 2^{48}$  Schlüsselkombinationen.
- 2048 Bit RSA-Schlüssel ≈ 112 Bit konventionelle Schlüssellänge.
- 2<sup>112</sup> =

5.192.296.858.534.827.628.530.496.329.220.096 (5 Quintilliarden).

Koch & Neumann

RECHTSANWÄLTE

 Der derzeit schnellste Rechner würde für den gesamten Schlüsselraum (mindestens) so lange benötigen, wie die Erde existiert …

# S/MIME

- System zum Verschlüsseln und Signieren von E-Mails.
- Nichtkompatibel zu PGP/GnuPG.
- Zentrale Verwaltung der Zertifikate.
- Zertifikat muss (sinnvollerweise) von einer anerkannten Zertifizierungsstelle erzeugt werden – z. B.
   <<u>https://startssl.com</u>>.
- S/MIME funktioniert meist ohne weitere Konfiguration!

Koch & Neumann

RECHTSANWÄLTE

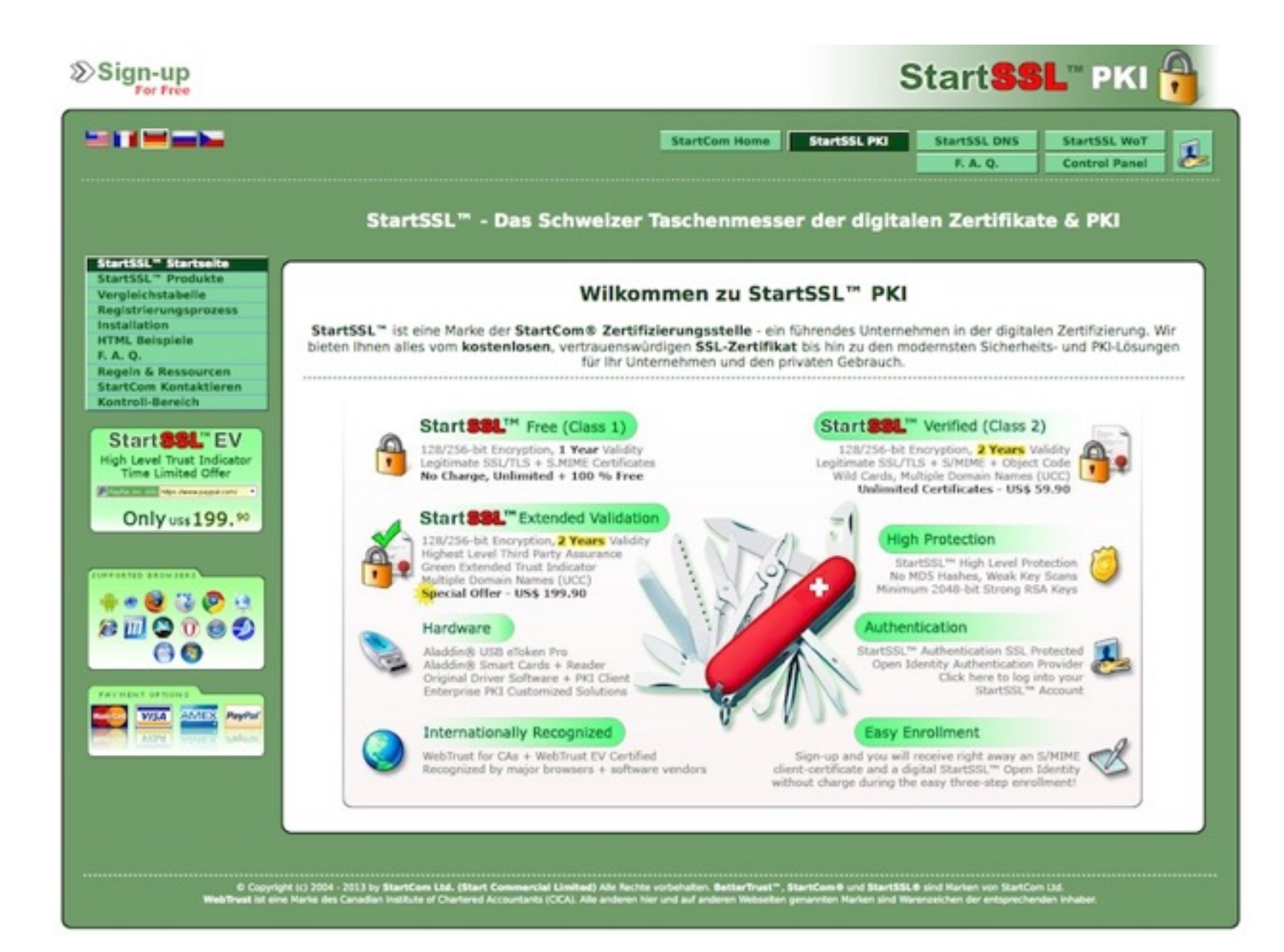

Zunächst muss man die WWW-Seite von StartSSL aufrufen: <<u>https://</u> www.startssl.com>.

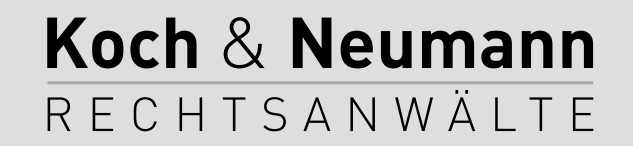

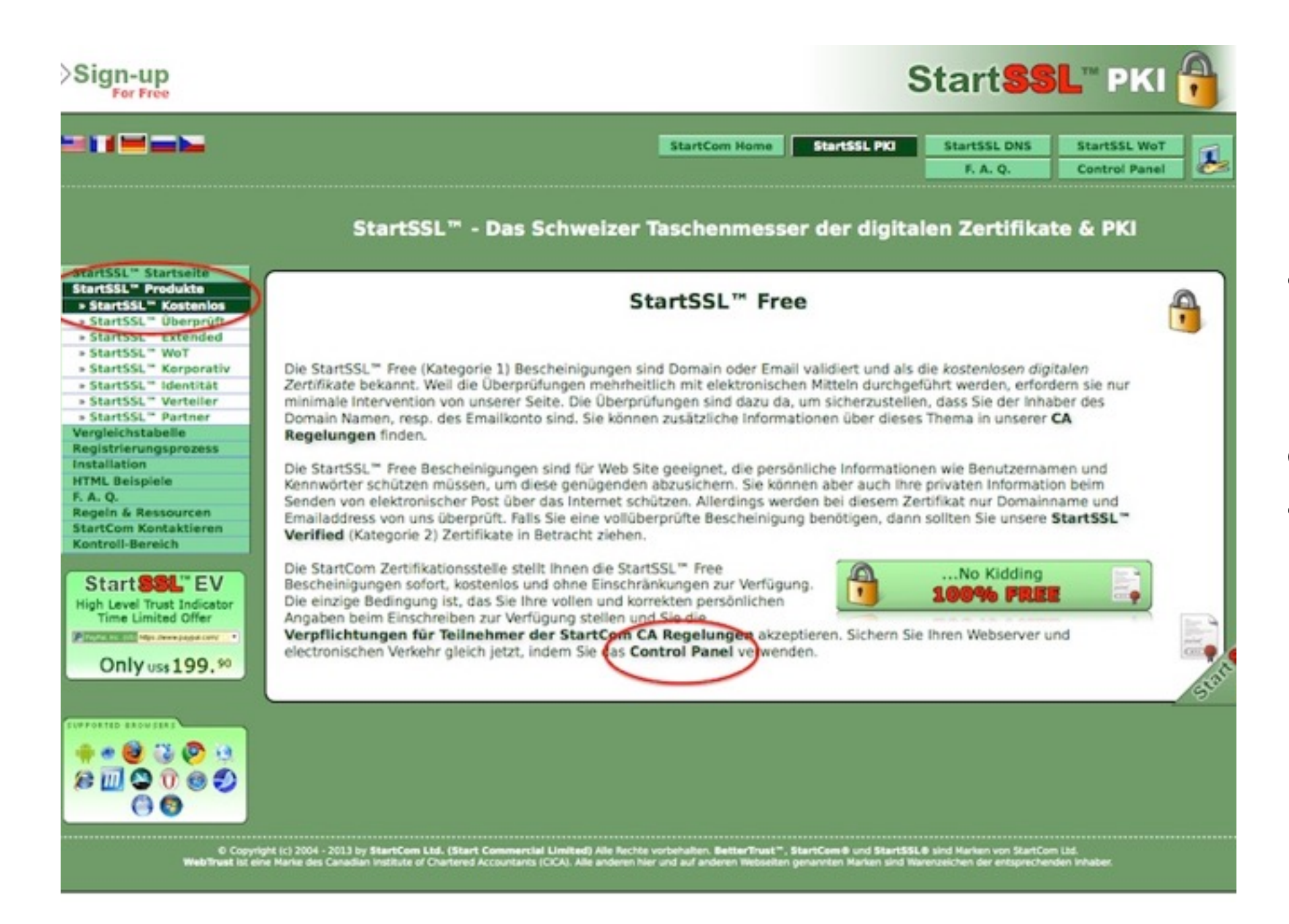

Nun im Menü auf der linken Seite "StartSSL<sup>™</sup> Produkte" und "StartSSL<sup>™</sup> Kostenlos" auswählen.

Nun weiter zum "Control Panel" (den entsprechenden Link anklicken).

Koch & Neumann

RECHTSANWÄLTE

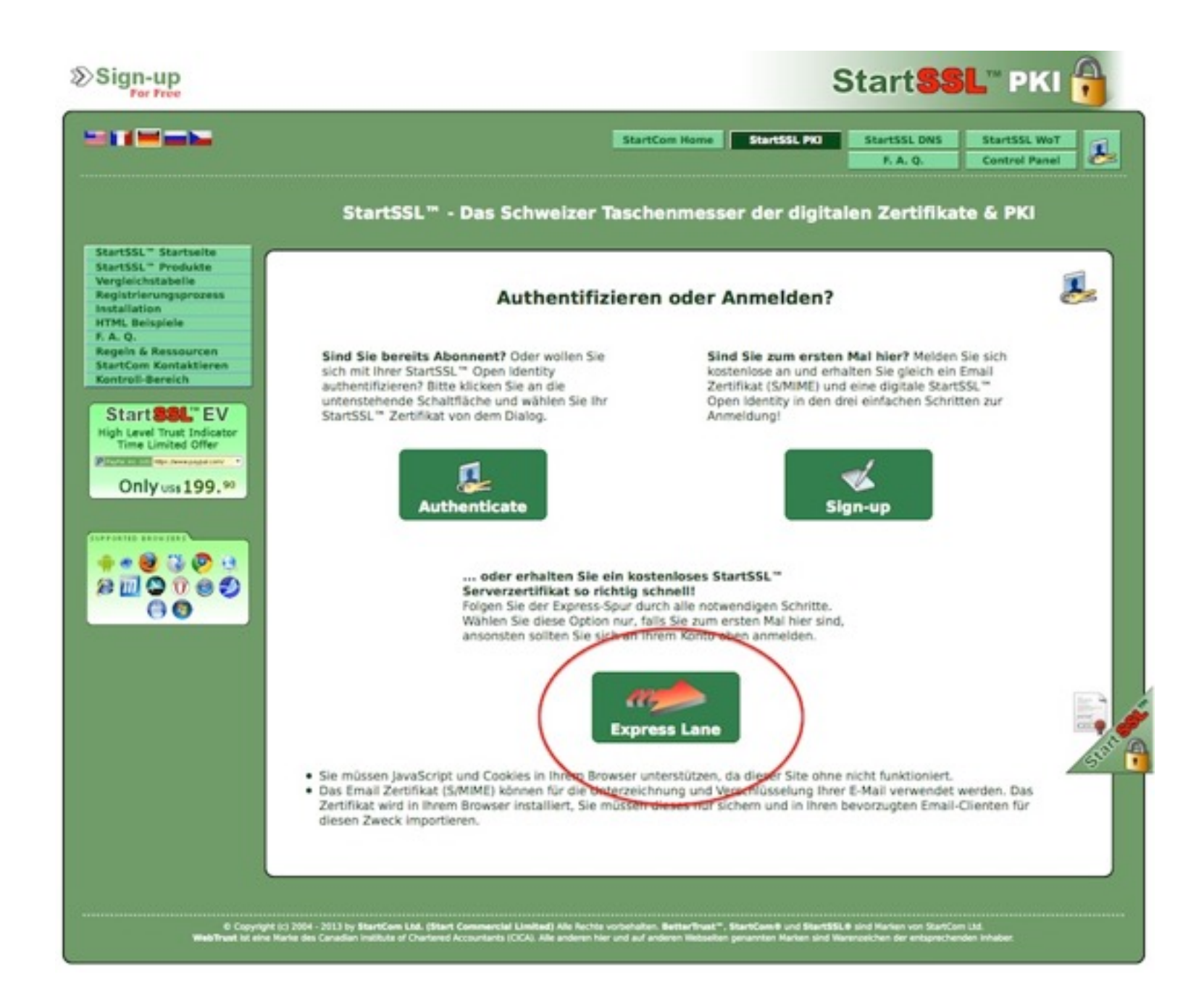

... und weiter über die "Express Lane".

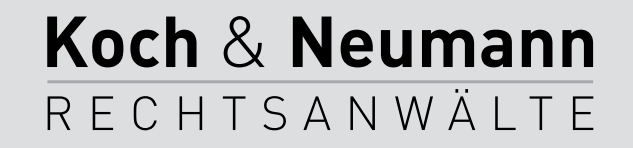

|                                                                                                    |                                                                                                    | StartCor                                                                                                    | Home Starts                                                                                                    | F. A. Q.                                                                                                    | Classic View                                                      |
|----------------------------------------------------------------------------------------------------|----------------------------------------------------------------------------------------------------|----------------------------------------------------------------------------------------------------|----------------------------------------------------------------------------------------------------|----------------------------------------------------------------------------------------------------|-------------------------------------------------------------------|
|                                                                                                    | StartSSL <sup>™</sup> - Das S                                                                                                    | chweizer Taschen                                                                                                    | messer der                                                                                                    | digitalen Zertifikate                                                                                                    | & PKI                                                             |
| rtSSL <sup>®</sup> Startseite<br>rtSSL <sup>®</sup> Produkte                                                                                                    |                                                                                                    |                                                                                                    |                                                                                                    |                                                                                                    | -                                                                 |
| listrierungsprozess<br>tallation                                                                                                    | Persönliche Anmeldung Details:                                                                                                    |                                                                                                    |                                                                                                    |                                                                                                    |                                                                   |
| A Q.<br>pein & Ressourcen<br>intcore Kontaktieren<br>istroll-Bereich<br>Start SSL." EV<br>in Level Trust Inficator<br>Time Limited Offer<br>Only uss 199, <sup>50</sup><br>Only uss 199, <sup>50</sup><br>Only uss 199, <sup>50</sup> | Alle Felder müssen ausgefülf<br>persönlichen Daten angegebe<br>Informationen kontrollieren un<br>Zugangs und Widerruf von Zertif<br>Datenschutz: Die persönlichen D<br>werwendet werden. Wir behalten<br>Geschäftspartner zu erfassen, at<br>die für den Service oder Klarstell<br>werden nechstmässig dazu vergf<br>Durch die Nutzung dieses Servic<br>wie in diesem Dokument beschri<br>während der ersten Registrierun<br>Wichtig: Lesen Sie alle Anweisu | t werden! Bei der erstma<br>n werden! Seien Sie darua<br>d übergrüfen, Imeführen<br>likaten führen! Siehe auch<br>aten können teilweise ode<br>vor eine zusammengefas<br>ber ohne Details. Wir verzli<br>ungen nötig sind. Wir wen<br>lichtet.<br>Sie bestätigen Sie, dass S<br>eben akzeptiere. Nur eine<br>g eingehen.<br>mgen sorgfältig durch<br>beach | ligen Anmeldung m<br>f hingewiesen, das<br>de und falsche info<br>diesen FAQ-Eintr<br>r vollständig in Zer<br>ste Darstellung für<br>chten auf die Konta<br>den Ihre Daten nich<br>lie die CA Policy o<br>natürliche Perso<br>at Bitte unsere a<br>ten! | üssen die korrekten und vollstän<br>wir die Gültigkeit der vorgelegt<br>mationen können zur Sperrung<br>ag für weitere Informationen.<br>Iffkaten oder digitalen Identifake<br>obtentielle Investoren und<br>ktaufnahme mit ihnen, ausser in<br>t an Dritte vertreiben, es sei den<br>elesen habe und dass Sie die Ber<br>g kann in die Teilnehmervereinba | digen<br>en<br>des<br>n<br>Rällen,<br>n wir<br>dingungen<br>inung |
|                                                                                                    |                                                                                                    |                                                                                                    |                                                                                                    |                                                                                                    |                                                                   |
|                                                                                                    | Ihre Straße und Hausnummer.                                                                                                    |                                                                                                    | 6                                                                                                    |                                                                                                    |                                                                   |
|                                                                                                    | Ihre Straße und Hausnummer.<br>Postieitzahl, Ort                                                                                                    |                                                                                                    | ®                                                                                                    |                                                                                                    |                                                                   |
|                                                                                                    | Ihre Stralle und Hausnummer:<br>Postieitzahl, Ort<br>Land                                                                                                    | United States                                                                                                    |                                                                                                    | -                                                                                                    |                                                                   |
|                                                                                                    | Ihre Straße und Hausnummer<br>Postieitzahl, Ort<br>Land:<br>Bundesland **:<br>Telefon                                                                                                    | United States                                                                                                    |                                                                                                    | *                                                                                                    |                                                                   |
|                                                                                                    | Ihre Straße und Hausnummer<br>Postieltzahl, Ort<br>Land<br>Bundesland **:<br>Telefon                                                                                                    | United States                                                                                                    |                                                                                                    | ×                                                                                                    |                                                                   |
|                                                                                                    | Ihre Straße und Hausnummer.<br>Postieitzahl, Ort.<br>Land:<br>Bundesland **:<br>Telefon:<br>Email *:                                                                                                    | United States                                                                                                    | ()<br>()<br>()<br>()<br>()<br>()<br>()<br>()<br>()<br>()<br>()<br>()<br>()<br>(                                                                                                    | ×                                                                                                    |                                                                   |
|                                                                                                    | Ihre Straße und Hausnummer:<br>Postieitzahl, Ort:<br>Land<br>Bundesland **:<br>Telefon:<br>Email *:<br>Clear                                                                                                    | United States +1 Continue **                                                                                                    | ()<br>()<br>()<br>()<br>()<br>()<br>()<br>()<br>()<br>()<br>()<br>()<br>()<br>(                                                                                                    | *                                                                                                    |                                                                   |
|                                                                                                    | Ihre Straße und Hausnummer:<br>Postieitzahl, Ort:<br>Land<br>Bundesland **<br>Telefon:<br>Email *:<br>Clear<br>* Mail accounts from the following pro-<br>yopmail.com                                                                                                    | United States United States +1 Continue >> //ders are not allowed: qq/                                                                                                    | ©<br>©<br>©<br>©<br>Com freemail.com r                                                                                                    | *                                                                                                    |                                                                   |
|                                                                                                    | Ihre Straße und Hausnummer:<br>Postieitzahl, Ort:<br>Land<br>Bundesland **<br>Telefon:<br>Email *:<br>Clear<br>* Mail accounts from the following pro-<br>yopmail.com<br>** Not seeing the States/Regions? Make                                                                                                    | Continue =>                                                                                                    | ©<br>©<br>©<br>©<br>Com freemail.com r<br>enabled.                                                                                                    | •<br>ambier.ru mailnull.com laposte.fi                                                                                                    |                                                                   |

Die folgenden Angaben sollte man sich durchlesen und die entsprechenden Felder ausfüllen.

StartSSL verschickt jetzt eine E-Mail mit einem Verifizierungscode. Diese Mail muss also abgewartet werden.

Koch & Neumann

RECHTSANWÄLTE

|                                                                                                    | StartCom Home | StartSSL PKI | StartSSL DNS StartSSL V<br>F. A. Q. Classic Vi | VoT<br>ew |
|----------------------------------------------------------------------------------------------------|---------------|--------------|------------------------------------------------|-----------|
| StartSSL <sup>™</sup> - Das Schweizer Taschenme                                                                                                    | sser der digi | talen Zertif | ikate & PKI                                    |           |
| Complete Registration     A verification code has been sent to your email account.                                                                   |               |              |                                                |           |
| <ul> <li>Please check your email account now and enter the code into the text</li> <li>Do not close this window or navigate away from it.</li> </ul> | field below.  | (ji)         | Identity Card                                  |           |
|                                                                                                    |               | ۲            | Organization                                   |           |
| Continue **                                                                                                    |               | 42           | WoT Community                                  | •         |
|                                                                                                    |               | d-           | Digital Identity                               |           |
|                                                                                                    |               |              | Email Validations                              |           |
|                                                                                                    |               | <b>a</b>     | Domain Validations                             |           |
|                                                                                                    |               |              |                                                |           |
|                                                                                                    |               |              |                                                |           |
|                                                                                                    |               |              |                                                |           |

Wenn der Verifizierungscode per E-Mail eingetroffen ist, diesen in das entsprechende Feld eintragen und fortfahren.

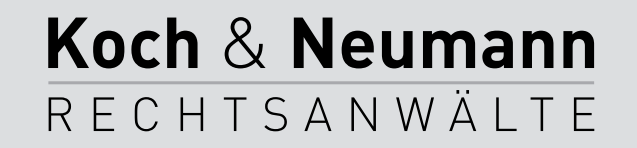

|                                   | StartCom H                                                                                      | StartSSL PKI        | StartSSL DNS StartSSL W<br>F. A. Q. Classic Vie | loT<br>IW |
|-----------------------------------|-------------------------------------------------------------------------------------------------|---------------------|-------------------------------------------------|-----------|
| Sta                               | artSSL™ - Das Schweizer Taschenmesser de                                                        | r digitalen Zertifi | kate & PKI                                      |           |
| • At this step w                  | Generate Private Key e'll let your browser create a private key for your first client certifica | ite.                |                                                 |           |
| <ul> <li>Please be pat</li> </ul> | tient as it might take some time to generate the key.                                           | <b>\$</b>           | Identity Card                                   |           |
|                                   | Harboradia 1                                                                                    |                     | Organization                                    |           |
|                                   | Procingrating .                                                                                 | 42                  | WoT Community                                   |           |
|                                   | Continue >>                                                                                     | d-                  | Digital Identity                                |           |
|                                   |                                                                                                 | *                   | Email Validations                               |           |
|                                   |                                                                                                 | <b>a</b> )          | Domain Validations                              |           |
|                                   |                                                                                                 |                     |                                                 |           |
|                                   |                                                                                                 |                     |                                                 |           |
|                                   |                                                                                                 |                     |                                                 |           |

Nun wird der private Schlüssel erzeugt. Dieser Vorgang kann eine Weile dauern.

Die Erzeugung des Schlüssels erfolgt im Browser – der geheime Schlüssel sollte also nicht an StartSSL übertragen werden.

Ist das Zertifikat fertig erzeugt, wird man aufgefordert, mit der Installation fortzufahren.

Koch & Neumann

RECHTSANWÄLTE

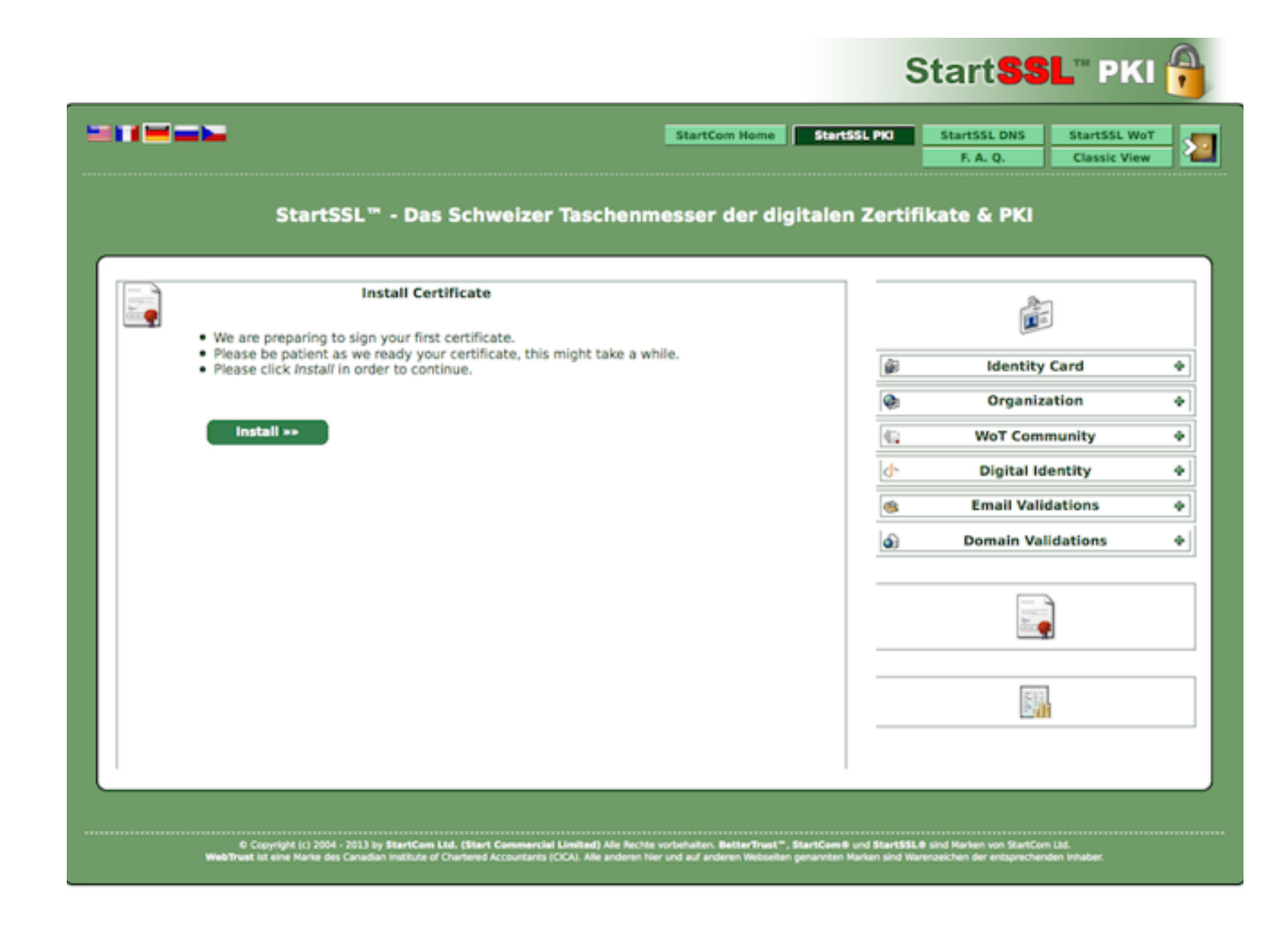

Das Zertifikat wird nun im Browser installiert ...

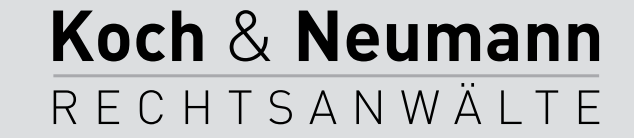

|                                                                                                    | StartCom Home                                             | StartSSL PKI  | StartSSL DNS<br>F. A. Q. | StartSSL WoT<br>Classic View |   |
|----------------------------------------------------------------------------------------------------|-----------------------------------------------------------|---------------|--------------------------|------------------------------|---|
| StartSSL <sup>™</sup> - Das Schweizer Tasch                                                                                                    | enmesser der dig                                          | italen Zertii | ikate & PKI              |                              |   |
| Congratulations!                                                                                                    |                                                           |               |                          |                              |   |
| <ul> <li>Your first client certificate has been installed into your browser. This is certificate for authentication purpose.</li> <li>Backup this certificate to an external media, otherwise you might ne access to your account. Please read these instructions from our FAQ that.</li> </ul> | r. This is a bootstrapping                                | <b>\$</b>     | Identity                 | Card                         |   |
|                                                                                                    | u might not be able to rega<br>n our FAO page on how to o | in 👰          | Organiz                  | ation                        |   |
|                                                                                                    |                                                           | 42            | WoT Com                  | munity                       |   |
| Continue **                                                                                                    |                                                           | 4-            | Digital Id               | lentity                      |   |
|                                                                                                    |                                                           | ۲             | Email Vali               | dations                      |   |
|                                                                                                    |                                                           | <b>a</b> )    | Domain Va                | lidations                    | _ |
|                                                                                                    |                                                           |               |                          | ]                            |   |
|                                                                                                    |                                                           |               |                          |                              | _ |
|                                                                                                    |                                                           |               |                          |                              |   |

... und StartSSL rät ein Backup des gerade erzeugten Zertifikats anzulegen.

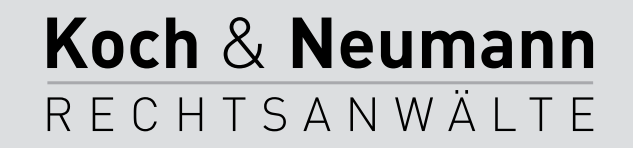

|                                                                                                    | StartCom Home                                      | StartSSL PKI       | StartSSL DNS StartSSL W<br>F. A. Q. Classic Vie | w |
|----------------------------------------------------------------------------------------------------|----------------------------------------------------|--------------------|-------------------------------------------------|---|
| StartSSL <sup>™</sup> - Das                                                                                       | Schweizer Taschenmesser der d                      | ligitalen Zertifil | kate & PKI                                      |   |
| Exit<br>Express Lane                                                                                              | 4                                                  |                    |                                                 |   |
| Ente                                                                                                    | r Domain Name                                      | <b>\$</b>          | Identity Card                                   |   |
| <ul> <li>Enter the domain name you want to have</li> <li>You must be the owner of the top-level domain</li> </ul> | validated.<br>main, sub domains are not supported. | ۲                  | Organization                                    |   |
|                                                                                                    |                                                    | 42                 | WoT Community                                   |   |
| http://                                                                                                    | -                                                  | d-                 | Digital Identity                                |   |
| Continue **                                                                                                    |                                                    |                    | Email Validations                               |   |
|                                                                                                    |                                                    | (a)                | Domain Validations                              |   |
|                                                                                                    |                                                    |                    |                                                 |   |
|                                                                                                    |                                                    | 0                  | S/MIME Client                                   |   |
|                                                                                                    |                                                    |                    |                                                 |   |
|                                                                                                    |                                                    |                    |                                                 |   |

StartSSL fordert nun dazu auf, einen Domänennamen einzugeben. Man könnte hierdurch gleich noch ein SSL-Zertifikat erzeugen. Benötigt man nur ein S/MIME-Zertifikat, kann man an dieser Stelle abbrechen.

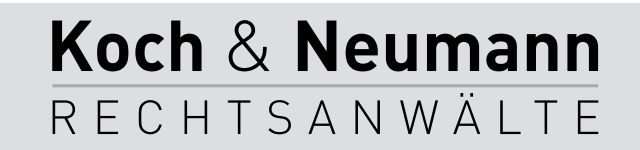

| emein Tabs Inhalt Anv                         | wendungen Datenschutz Sicherheit Sync Erweitert Datenübermittlung Netzwerk Update Zertifikate |  |
|-----------------------------------------------|-----------------------------------------------------------------------------------------------|--|
| Venn eine Website nach<br>Automatisch eins wä | dem persönlichen Sicherheitszertifikat verlangt:<br>hlen 💿 Jedes Mal fragen                   |  |
| Zertifikate anzeigen                          | Validierung Kryptographie-Module                                                              |  |
|                                               |                                                                                               |  |
|                                               |                                                                                               |  |
|                                               |                                                                                               |  |
|                                               |                                                                                               |  |
|                                               |                                                                                               |  |
|                                               |                                                                                               |  |
|                                               |                                                                                               |  |

Das Zertifikat wurde im Firefox gespeichert und muss zunächst exportiert werden. Hierzu muss die Zertifikateverwaltung von Firefox über "Firefox" – "Einstellungen …" – "Erweitert" – "Zertifikate" aufgerufen werden. Dort muss man "Zertifikate anzeigen" anklicken.

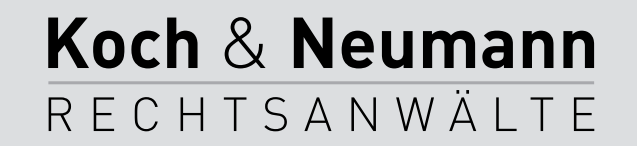

| Sie haben Zertifika      | ate dieser Organisatio | nen, die Sie ider | ntifizieren: |              |             |   |
|--------------------------|------------------------|-------------------|--------------|--------------|-------------|---|
| Zertifikatsname          | Kryptog                | graphie-Modul     |              | Seriennummer | Läuft ab am | E |
| StartCom Ltd<br>ak@KochN | Neumann.de Softward    | e-Sicherheitsmo   | dul          | 09:41:E2     | 11.03.15    |   |
|                          |                        |                   |              |              |             |   |
|                          |                        |                   |              |              |             |   |
|                          |                        |                   |              |              |             |   |
|                          |                        |                   |              |              |             |   |
| Ansehen                  | Sichern All            | le sichern        | Importien    | en           |             |   |
| / Inserventer            | Sienerit               | e stenettin       | mporterer    | contraction  |             |   |

Im ersten Reiter werden die eigenen Zertifikate angezeigt.

Hier muss man das gerade erzeugte Zertifikat anklicken und über "Sichern …" speichern.

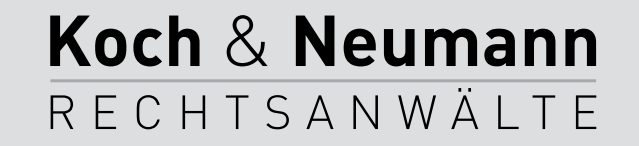

| 000                                      | Dateiname für Backup |                   |
|------------------------------------------|----------------------|-------------------|
| Sichern unter:<br>Tags:                  | ak@KochNeumann.de    |                   |
|                                          | III 🕶 temp           | ¢                 |
| FAVORITEN<br>GERÄTE<br>FREIGABEN<br>TAGS | Name                 |                   |
| For                                      | rmat: PKCS12-Dateien | *                 |
| Neuer Ordner                             |                      | Abbrechen Sichern |

Im Speicher-Dialog muss zunächst ein beliebiger Name für das Zertifikat vergeben werden. Sinnvoll ist es, die verwendete E-Mailadresse zu nutzen.

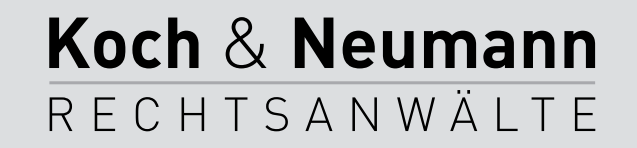

Das Zertifikats-Backup-Passwort, das Sie hier festlegen, schützt die Backup-Datei, die Sie im Moment erstellen. Sie müssen dieses Passwort festlegen, um mit dem Backup fortzufahren.

Zertifikats-Backup-Passwort:

| Zertifikats-Backup-Passwort:            | ••••• |  |
|-----------------------------------------|-------|--|
| Zertifikats-Backup-Passwort (nochmals): |       |  |

Wichtig: Wenn Sie Ihr Zertifikats-Backup-Passwort vergessen, können Sie dieses Backup

später nicht wiederherstellen. Bitte schreiben Sie es an einem sicheren Platz nieder.

Passwort-Qualitätsmessung

| Abbrechen | OK |
|-----------|----|
|-----------|----|

Das Zertifikat muss schließlich noch mit einem Passwort gesichert werden.

Das Zertifikat sollte nun als erstes auf einem sicheren Datenträger gesichert werden. Geht es verloren, kann es nicht neu erstellt werden.

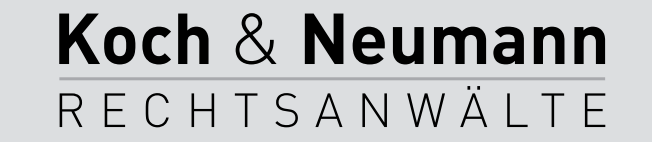
### ZIP

- ... wenn PGP/GnuPG oder S/MIME zu kompliziert sind ...
- Es können nur Anhänge verschlüsselt werden.
- Die Dateinamen werden nicht verschlüsselt.
- Es muss zunächst ein Passwort sicher ausgetauscht werden.
- Mac und Windows können von Hause aus nicht mit (sicher) verschlüsselten ZIP-Dateien umgehen.

Koch & Neumann

RECHTSANWÄLTE

 Darauf achten, dass das ZIP-Programm die AES-256-Verschlüsselung beherrscht.

## Was nun?

|                    | PGP/GnuPG      | S/MIME | ZIP      |
|--------------------|----------------|--------|----------|
| Verbreitung        |                | _      | ++       |
| Einrichtung        |                |        | +        |
| Nutzung            | 0              | ++     | +        |
| E-Mail-Integration | ++ (Outlook -) | ++     |          |
| Schlüsseltausch    | +              | + +    |          |
| Sicherheit         | + +            | + +    | / AES ++ |

Die schlechteste Verschlüsselung ist immer noch besser als überhaupt keine Verschlüsselung!

Koch & Neumann

RECHTSANWÄLTE

## Datensicherheit

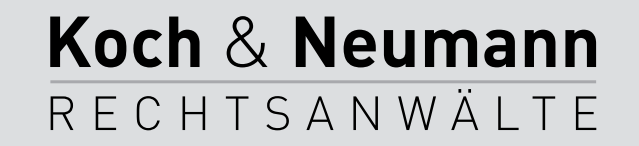

#### Datensicherheit

- Festplatten sind Verschleißteile!
  - Fraglich ist nicht, *ob* eine Festplatte ausfällt, sondern nur, *wann* sie ausfällt!
- Wichtige Daten möglichst auf einem RAID-System sichern.
  - Daten werden parallel auf zwei (oder mehr) Festplatten gespeichert.
  - Fällt eine Festplatte aus, kann diese (im Betrieb) ohne Datenverlust gegen eine neue ersetzt werden.

Koch & Neumann

RECHTSANWÄLTE

• RAID-Systeme ersetzen kein Backup!

# Backup

- Backup sollte automatisiert erfolgen.
- Generationenbackup erzeugen:
  - Stündlich, täglich, wöchentlich, monatlich.
- Backup sollte an einem anderen Ort aufbewahrt werden …
- ... oder besser gleich (verschlüsselt) über das Internet dort erzeugt werden.

Koch & Neumann

RECHTSANWÄLTE

• Ein Backup ist gut. Zwei Backups sind besser!

#### Material und weitere Hinweise

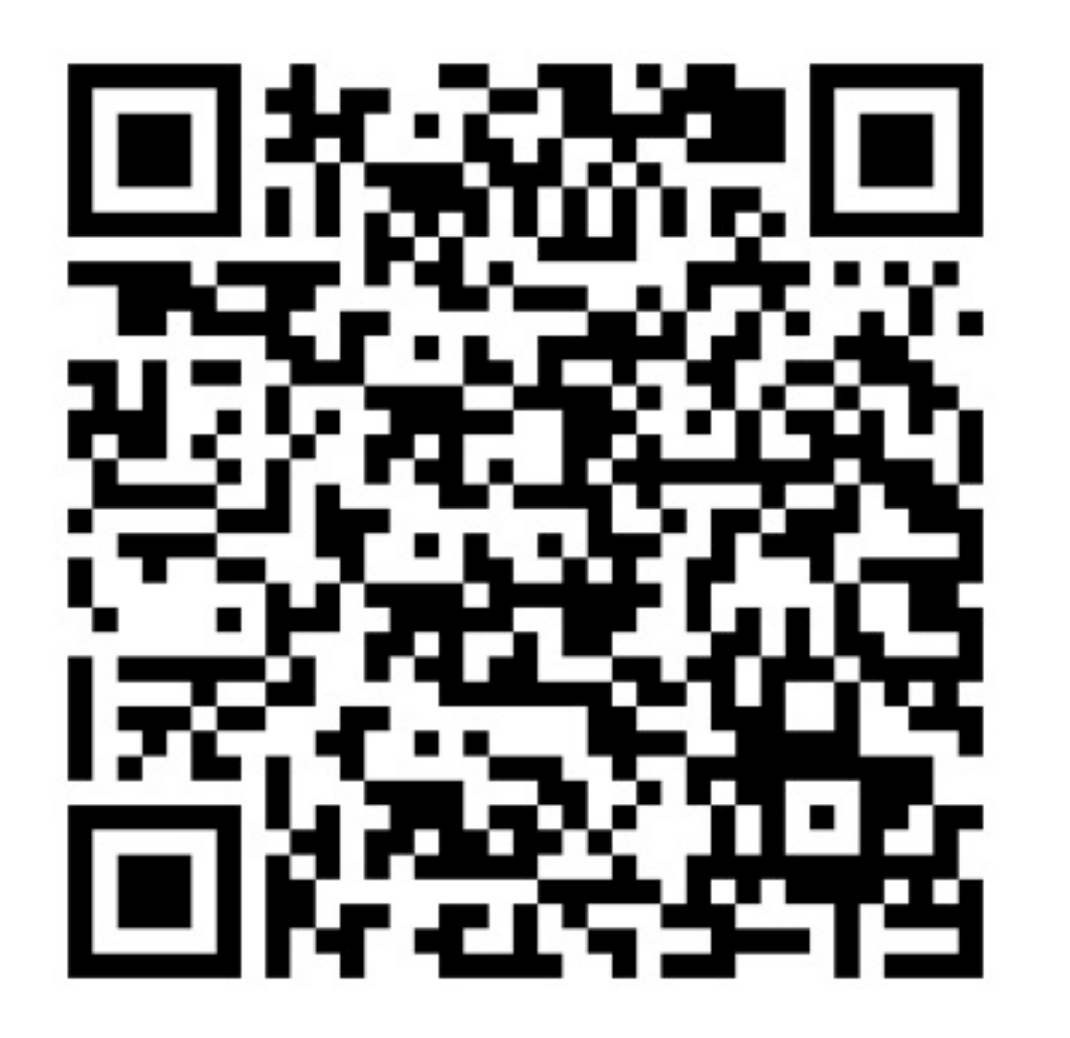

http://kochneumann.de/index.php5?direktmodus=vortrag-datensicherung-siegen-2014

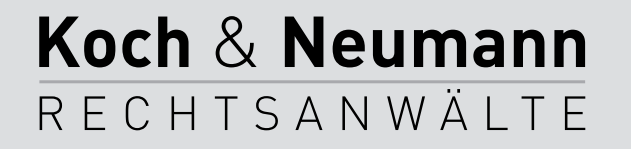

#### Vielen Dank für die Aufmerksamkeit!

Dr. Alexander Koch Koch & Neumann Rheinweg 67 53129 Bonn Tel: 0228/8 50 86 63 E-Mail: ak@KochNeumann.de http://KochNeumann.de

PGP/GnuPG: C68842E5 (Fingerabdruck: 88B5 21CC FBBD 8EE5 7F0F 0EB9 ADAA 780B C688 42E5)

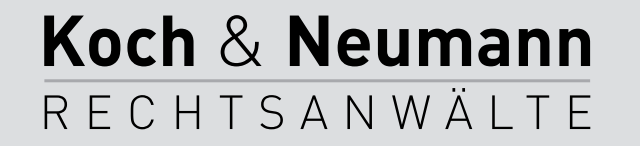